# 12-2 カレンダー設定と休業・実績一括設定

## 12-2 カレンダー設定と休業・実績一括設定

カレンダー設定は年間予定を設定する機能です。休日や行事予定日と時間、授業日と時間、また行 事名やメモなどが設定できます。実績を取り込む前に、行事などをカレンダーに設定するようにして ください。

DIPIPIO 1

カレンダIのま

年/日 🚽 🔯

火

9日

23 B

水

10B

15日 16日 17日 18日 19日 家庭訪問 家庭訪問 家庭訪問 家庭訪問

24 B

XE

設定開始日付

月

228

ファイル(F) 授楽実績(G) 実績集計(S) 表示(V) ウィンドウ(W) ヘルプ(H)

木

11日 12日 健康診断

25 B

3/4 - ト OK キャンセル ヘルブ 計算期間

26日

OK キャンセル ヘルフ\* <mark></mark>授業 #休業 行事

1時限 2時限 3時限 4時限 5時限 6時限

▼ - 2016/4

- 1

✓ 土曜と日曜は設定を行わない

行事 家庭訪問

設定終了日付

-

入学式 オリエンテ

金

±

#### (1) カレンダー設定の手順

カレンダー設定を行うには、メニューの「授業実績」 - 「カレンダー設定」をクリックします。右の画面を 表示します。

通常の授業予定日は白色、休日は赤色、日曜日と土 曜日は赤色で表示されます。この他、行事を設定すると、 その日は黄色で表現されます。表示する年月は、年月 選択コンボボックスまたは、

カレンダー表示部の任意の日をクリックすると、「授業設定表示ウインドウ」の中に、授業・休日・ 行事予定の設定内容が表示されます。行事や振替の休日、夏冬春の休み等を登録します。長期休業の 設定は、休業一括登録が便利です。(2)休業一括設定・解除を参照 ↓授業設定表示ウインドウ してください。

授業・行事設定表示部

#### (授業・休業・行事の機能)

・「授業」「休業」「行事」をクリックすると、それぞれの設定が、 一日の全ての時間に設定されます。時間単位に変更したい場合は、 「授業・行事時間設定表示部」をクリックします。

#### (行事記入欄・メモ記入欄)

行事記入欄には行事名を、メモには行事以外の何でも記録でき ます。記録したメモ、行事の内容は、カレンダー表示部のそれぞ れ2段目、3段目に、5文字まで表示されます。

#### (授業・行事時間設定表示部)

授業・行事時間設定表示部をクリックすると、授業・休業・行事時間を1時間ずつ設定変更できます。 それぞれの時間の枠を1回クリックするごとに、順に水色→赤色→黄色→水色…と変わり、「授業」→「休 業」→「行事」→「授業」…と予定の内容を指定できます。

#### (設定日付)

設定開始日付と設定終了日付を設定する事ができます。家庭訪問など複数日に渡る行事をまとめて 設定します。コンボボックスの横をクリックして年月及び日にちを設定します。複数日に渡る行事で、 間に入った土日などは開催されない場合、「土曜と日曜は設定を行わない」にチェックを入れます。

#### (2)休業一括設定・解除

期間を指定して休業をまとめて設定・解除する方法を解説します。夏期休業や冬期休業の設定など

に使用します。休業一括設定を行うには、メニューバー の「授業実績」--「休業一括設定」をクリックします。

休業開始日付と、休業終了日付を設定して、「OK」ボ タンをクリックします。上段が年月、下段が日付の指定 です。指定された期間が休業に設定されます。

休業を設定したあとで、カレンダー設定で休業の設定 を確認します。

休業の一括解除を行うにはメニューバー「授業実績」 - 「休業一括解除」をクリックし、上記同様、解除する 日付の指定を行います。

|          | * カレン?           | 列設定          |               |             |             |                 |            |
|----------|------------------|--------------|---------------|-------------|-------------|-----------------|------------|
|          | 年/月 🔳            | 2013/7       |               | ОК          | キャンセル       | ヘルブ             | 計算期間       |
| ボ        | 月                | 火            | 水             | 木           | 金           | ±               | Ħ          |
|          | 18               | 28           | 38            | 48          | 58          | 6 E             | 78         |
| E        |                  |              | 定期テスト         | 定期テスト       | 定期テスト       |                 |            |
|          | 88               | 98           | 108           | 118         | 128         | 138             | 148        |
| Ē        | 15日<br>満の日       | 16日          | 17日           | 18日         | 19日         | 20日             | 21 🗄       |
| ĥ        | 22 🖯             | 20 8         | 24日           | 25 B        | 26 8        | 27 🖯            | 28 🖯       |
| 3        | 29 E             | 30日          | 81 B          |             |             |                 |            |
| 24       | 木業一括入力           |              | - X           | 😈 休算        | 仁括解除        |                 | x          |
| 19<br>20 | :業開始日付<br>13/7 _ | 休算<br>- 2013 | ₩約7日付<br>/8 ▼ | 所称<br>20137 | 開始日付<br>7 - | 解除斜<br>- 2013/8 | \$7日付<br>• |
| 22       | •                | - 31         | •             | 22          | •           | - 31            | •          |
|          | ОK               | キャンセル        | ヘルプ           | 0           | К \$        | 194             | ヘルブ        |

#### (3) 授業実績一括入力・解除

期間を指定して授業をまとめて読み込みます。時間割のシミュレーションなどに使用します。

授業実績一括入力を行うには、メニューの「授業実績」-「授業実績一括入力」をクリックします。

入力開始日付と、入力終了日付を設定して、「OK」ボタンをクリックしま す。上段が年月、下段が日付の指定です。指定された期間に授業実績を読み 込みます。

| ● 授業実績 | 一括入力                   |      | • ×   |
|--------|------------------------|------|-------|
| 入力開始E  | 日付                     | Å    | 最大化   |
| 2013/4 | •                      | 201  | 3/6 💌 |
| 1      | •                      | - 30 | Ŧ     |
| ОК     | <b>\$</b> <sub>1</sub> | /en  | ヘルブ   |

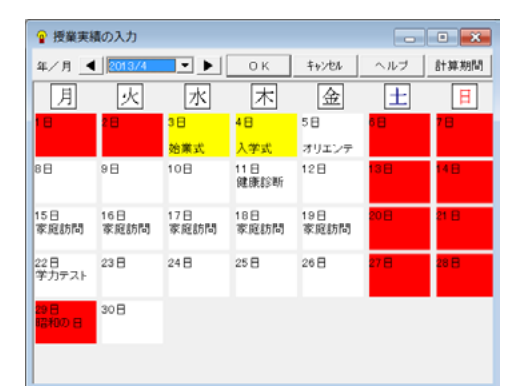

| 0 K                                                                   |                                                                                                    | ^#7*                                                                                                    |                                                                                                    |                                                                                                    | 投業                                                                                                    | 業和                                                                                                    |
|-----------------------------------------------------------------------|----------------------------------------------------------------------------------------------------|----------------------------------------------------------------------------------------------------|----------------------------------------------------------------------------------------------------|----------------------------------------------------------------------------------------------------|----------------------------------------------------------------------------------------------------|----------------------------------------------------------------------------------------------------|
| ×モ                                                                    |                                                                                                    | 行事                                                                                                    |                                                                                                    |                                                                                                    | 1 2 3                                                                                                    | 4 5                                                                                                    |
|                                                                       |                                                                                                    | 851512010                                                                                                    | Link Link                                                                                                    | 取込み全削り                                                                                                    | *                                                                                                    |                                                                                                    |
| 100 BOG /                                                             | +205,88(\$)                                                                                                    |                                                                                                    |                                                                                                    |                                                                                                    |                                                                                                    |                                                                                                    |
|                                                                       | した時間割(                                                                                                    | :WProgram                                                                                                    | Files (x88)                                                                                                    | ) Wideaa i 201                                                                                                    | 3840-0040                                                                                                    | 一类期的                                                                                                    |
|                                                                       |                                                                                                    |                                                                                                    |                                                                                                    |                                                                                                    |                                                                                                    |                                                                                                    |
|                                                                       | 1時限                                                                                                    | 2時限                                                                                                    | 3時限                                                                                                    | 4時限                                                                                                    | 5時限                                                                                                    | 6時限                                                                                                    |
| 1-1                                                                   | 1年LHR1                                                                                                    | 社会                                                                                                    | 音楽                                                                                                    | 理科                                                                                                    | 英語                                                                                                    | 美術                                                                                                    |
|                                                                       | (伊藤、川向                                                                                                    | 今井                                                                                                    | 剣湖                                                                                                    | 河原田                                                                                                    | 岩井                                                                                                    | 安田                                                                                                    |
| 1-2                                                                   | 1年LHR1                                                                                                    | 美術                                                                                                    | 英語                                                                                                    | 社会                                                                                                    | 音楽                                                                                                    | 玉語                                                                                                    |
|                                                                       | (伊藤、川庫                                                                                                    | 安田                                                                                                    | 岩井                                                                                                    | 今井                                                                                                    | 剣潮                                                                                                    | 伊藤                                                                                                    |
| 1-3                                                                   | 1年LHR1                                                                                                    | 音楽                                                                                                    | 社会                                                                                                    | 1年保体2(                                                                                                    | 理科                                                                                                    | 英語                                                                                                    |
|                                                                       | (伊藤、川戸                                                                                                    | 剣潮                                                                                                    | 今井                                                                                                    | (湯川、斎】                                                                                                    | 河原田                                                                                                    | 岩井                                                                                                    |
| 1-4                                                                   | 1年LHR1                                                                                                    | 理科                                                                                                    | 道德                                                                                                    | 1年保体2(                                                                                                    | 玉語                                                                                                    | 書道                                                                                                    |
|                                                                       | (伊藤、川山                                                                                                    | 河原田                                                                                                    | 辻村                                                                                                    | (湯川、斎和                                                                                                    | 伊藤                                                                                                    | JIIIdā                                                                                                    |
| 1-5                                                                   | 1年LHR1                                                                                                    | 社会                                                                                                    | 国語                                                                                                    | 英語                                                                                                    | 美術                                                                                                    | 数学                                                                                                    |
|                                                                       | (伊藤、川)                                                                                                    | 斎藤                                                                                                    | 伊藤                                                                                                    | 岩井                                                                                                    | 安田                                                                                                    | 辻村                                                                                                    |
| OK<br>XE                                                              |                                                                                                    | <br>行事                                                                                                    | -<br><br>入学式                                                                                                    |                                                                                                    | ■授業<br>1 2                                                                                                    | ■休業 [<br>2 4 5                                                                                                    |
| OK<br>XE                                                              | <u>++&gt;+</u>                                                                                                    | <br>行事<br>時間期                                                                                                    | <br>入学式<br>D和DiA                                                                                                    | 取込み全剤                                                                                                    | ■授業  <br>  2<br> 除   [_                                                                                                    | <ul> <li>休業</li> <li>4 5</li> <li>行事の説む</li> </ul>                                                                                                    |
|                                                                       | <u>キャンセル</u>                                                                                                    | <br>行事<br>時間期(                                                                                                    | <br>入学式<br>の取込                                                                                                    | 取込み全別                                                                                                    | ■授業<br>1 2<br>除                                                                                                    | <ul> <li>休業</li> <li>2 4 5</li> <li>行事の設定</li> </ul>                                                                                                    |
| 0 K<br>メモ<br>特回取込/<br>今回取りi                                           | キャンセル<br>キャンセル<br>した時間割<br>込む時間割                                                                                                    | <u>^ル7</u><br>行事<br>時間割(<br>C:¥Program                                                                                                    | <br>入学式<br>D和Dia<br>Files (x88                                                                                                    | 取込み全刑<br>)Videaai20                                                                                                    | ■授業<br>1 2<br>除 [                                                                                                    | 休業<br>3 4 5<br>行事の設定<br>(一学期時)                                                                                                    |
| OK<br>メモ<br>前回取込/<br>今回取り込                                            | キャンセル<br>、だ時間割<br>込む時間割                                                                                                    | へんフ'<br>行事<br>時間期X                                                                                                    | 入学式<br>入学式<br>DITGA<br>Files (x88                                                                                                    | 取込み全刑<br>)Videsai20<br>48880                                                                                                    | ●授業                                                                                                    | 休業<br>休業<br>行事の設<br>(一学期時<br>(一学期時)                                                                                                    |
| OK<br>メモ 「<br>前回取込人<br>今回取り込                                          | キャンセル<br>、だ時間割<br>込む時間割<br>1時限<br>1時限                                                                                                    | へん?<br>行事<br>時間期<br>C:¥Program<br>2時限                                                                                                    | 入学式<br>入学式<br>511es (x88<br>3時限                                                                                                    | 取込み全別<br>i)Videsai20<br>4時限<br>遠海                                                                                                    | ●投業<br>1<br>2<br>13¥中学村<br>5時限<br>3.学校                                                                                                    | 休業<br>(小業の設定<br>(一学期時<br>() (5時))                                                                                                    |
| OK<br>メモ 「<br>前回取込/<br>今回取り込                                          | キャンセル     た時間割         込む時間割         1 時限         1 年保体1(         1 年保体1)         1 年保体1(         1 年保体1)         1 年保体1(         1 年保体1)         1 年保体1(         1 年保体1)         1 年                                                                                                    |                                                                                                    | <br>入学式<br>D町0込<br>Files (x86<br>3時限<br>理科<br>(河原田)                                                                                                    | 取込み全剤<br>i)Videaai20<br>4時限<br>道徳<br>伊森                                                                                                    | ●投業<br>1 2<br>除<br>13¥中学材<br>5時限<br>入学式                                                                                                    | <ul> <li>休業</li> <li>1 年の設む</li> <li>1 年の設む</li> <li>1 日本の設む</li> <li>1 日本の設む</li> <li>1 日本の設む</li> <li>1 日本の設む</li> <li>1 日本の設む</li> <li>1 日本の設む</li> </ul>                                                                                                    |
| OK<br>メモ 「<br>前回取込/<br>今回取り込                                          | キャンセル     た時間割     込む時間割     1時限     1年保体1     (3周川 茶町     1年保体1                                                                                                    | へんり7<br>行事<br>時間期(<br>C:¥Program<br>2時限<br>音楽<br>刻測                                                                                                    | <br>入学式<br>DNRi2<br>Files (x88<br>3時限<br>理料<br>河原田<br>湾::::::::::::::::::::::::::::::::::::                                                                                                    | 取込み全刑<br>)¥ideaai20<br>4時限<br>道徳<br>伊藤<br>本時                                                                                                    | 授業<br>1 2<br>除<br>13¥中学村<br>5時限<br>入学式<br>3 学式                                                                                                    | 休案<br>(小案の設め)<br>(一学期時<br>(一学期時<br>人学学<br>)、学学<br>(1) (1) (1) (1) (1) (1) (1) (1) (1) (1)                                                                                                    |
| OK<br>メモ 「<br>前回取込/<br>今回取り込<br>1-1<br>1-2                            | キャンセル     た時間割     入む時間割     1時限     1年保体1(     (場川、落耳     1年保体1(     (場川、落耳     1年保体1(     (場川、落耳     1年保体1(     (場川、茶耳     1年保体1(     (場川、茶耳     1年保体1(     ))                                                                                                    | へル57 <sup>*</sup><br>行事<br>時間割が<br>C:¥Program<br>2時限<br>音楽<br>刻測<br>数学<br>(↓4村)                                                                                                    | →<br>入学式<br>D)取(込<br>)<br>Files (x88<br>3時限<br>理科<br>河原田<br>音楽<br>41週                                                                                                    | 取込み全剤<br>→Videsai20<br>4時限<br>道徳<br>伊藤<br>英語<br>###                                                                                                    | 授業<br>1 2<br>113W中学校<br>5時限<br>入学式<br>入学式                                                                                                    | 休業           2 4 5           7 年の認ら           (一学期時)           6時月           入学ゴ           入学ゴ                                                                                                    |
| OK<br>メモ 「<br>前回取込/<br>今回取り込<br>1-1<br>1-2                            | キャンセル     キャンセル     た時間割     入む時間割     し     1時限     1年保体1(     (1場川、斎町     キャン     キャン     キャンセル                                                                                                    |                                                                                                    | →<br>入学式<br>D)取込<br>」<br>Files (x88<br>3時限<br>理科<br>河原田<br>音楽<br>剣淵<br>熱学                                                                                                    | 取込み全別<br>4時限<br>道徳<br>伊藤<br>英語<br>岩井<br>名<br>六                                                                                                    | 授業<br>1 2<br>1 3<br>1 3<br>1 3<br>1 4<br>1 4<br>1 4<br>1 4<br>1 4<br>1 4<br>1 4<br>1 4                                                                                                    | 休業            1         4         5           行事の説行             (一学期時)             (一学期時)             人学式                                                                                                    |
| OK<br>メモ<br>前回取込人<br>今回取り込<br>1-1<br>1-2                              | キャンセル<br>、だ時間割<br>△七時間割<br>1時限<br>1年保体1(<br>「湯川、奈丁<br>書道<br>1195<br>1195 |                                                                                                    | →<br>入学式<br>功取込<br>3時限<br>理科<br>河原田<br>音楽<br>剣淵<br>数学<br>させ                                                                                                    | 取込み全剤<br>→¥Ideaa120<br>4時限<br>道徳<br>伊藤<br>若井<br>若井<br>社会<br>会社                                                                                                    | <ul> <li>授業</li> <li>12</li> <li>除</li> <li>138中学相</li> <li>5時限</li> <li>入学式</li> <li>入学式</li> <li>入学式</li> </ul>                                                                                                    | 休業           2         4         5           行事の設む         6時所         人学弟           人学弟         人学弟                                                                                                    |
| OK<br>メモ<br>前回取込人<br>今回取り込<br>1-1<br>1-2<br>1-3                       | キャンセル<br>、だ時間割<br>△七時間割<br>1年保体1(<br>(7歳川、産手<br>1年保体1(<br>(7歳川、産手<br>書道<br>川崎<br>料<br>小一一一一一一一一一一一一一一一一一一一一一一一一一一一一一一一一一一                                                                                                    | <ul> <li>へルフ*</li> <li>行事</li> <li>時間事)</li> <li>C:¥Program</li> <li>2時限</li> <li>音楽</li> <li>剣湖</li> <li>数学</li> <li>过村</li> <li>英語</li> <li>岩井</li> </ul>                                                                                                    | →<br>入学式<br>功取i∆ ↓<br>Files (x88<br>38時限<br>理科<br>河原田<br>音楽<br>會測潮<br>数学<br>辻村<br>(285                                                                                                    | 取i込み全利<br>() ¥i deaal 20<br>48時限<br>通環<br>伊藤<br>英語<br>若井<br>社会<br>今井                                                                                                    | <ul> <li>授業</li> <li>1</li> <li>1</li> <li>1</li> <li>1</li> <li>1</li> <li>1</li> <li>1</li> <li>1</li> <li>1</li> <li>1</li> <li>1</li> <li>1</li> <li>1</li> <li>2</li> <li>1</li> <li>2</li> <li>2</li> <li>3</li> <li>4</li> <li>4<td>休業           2         4         5           行事の設む         6時時           人学弟         入学弟</td></li></ul>                                                                                                    | 休業           2         4         5           行事の設む         6時時           人学弟         入学弟                                                                                                    |
| OK<br>メモ 「<br>前回取込/<br>外回取り込<br>1-1<br>1-2<br>1-3                     | キャンセル<br>、だ時間割<br>入む時間割<br>1 時限<br>1 年保休!<br>(1歳川、茶町<br>1 年保休!<br>(1歳川、茶町<br>書道<br>川崎<br>数学<br>いたす                                                                                                    |                                                                                                    | →<br>入学式<br>の取込<br>3時限<br>理科<br>河原田<br>音楽<br>剣湖<br>数学<br>辻村<br>国語                                                                                                    | 取込み全利<br>)Videaal20<br>4時限<br>道徳<br>伊藤<br>若井<br>社会<br>今井<br>理称<br>同様<br>四<br>第<br>四<br>一<br>一<br>一<br>一<br>一<br>一<br>一<br>一<br>一<br>一<br>一<br>一<br>一                                              | 授業<br>1 2<br>除<br>13W中学相<br>13W中学相<br>入学式<br>入学式<br>入学式<br>入学式<br>入学式                                                                                                    | 休業           1         4         5           17事の認む         6時時           人学式         入学式           入学式         入学式                                                                                                    |
| OK<br>メモ<br>前回取込/<br>今回取り1<br>1-1<br>1-2<br>1-3<br>1-4                | キャンセル     た時間割     込む時間割     1 時限     1 年保休1(     に場加し茶手     1 年保休1(     に場加し茶手     日本保休1(     に場加し茶手     豊適     川崎     数学     注対     空中                                                                                                    | へあ7、<br>行事<br>時間割<br>(2時限<br>音樂<br>判測<br>判測<br>注対<br>支<br>語<br>井<br>社会<br>今時<br>1<br>社会<br>今<br>理<br>1                                                                                                    | 人学式<br>力取込<br>Files (x88<br>38時限<br>理科<br>河原田<br>音楽<br>剣淵<br>数学<br>辻村<br>国語<br>伊藤<br>伊藤<br>伊藤                                                                                                    | 取込み全制<br>)¥Ideaa120<br>4時限<br>道環<br>伊藤<br>若井<br>社会<br>共<br>若井<br>社会<br>男<br>に                                                                                                    | <ul> <li>授業</li> <li>業数</li> <li>第</li> <li>第</li> <li>1</li> <li>1<td>休業           2         4         5           17事の総約         5         5           17事の総約         6時限         人学式           入学式         入学式         人学式           入学式         人学式         1</td></li></ul> | 休業           2         4         5           17事の総約         5         5           17事の総約         6時限         人学式           入学式         入学式         人学式           入学式         人学式         1                                                                                                    |
| OK<br>メモ<br>前回取込/<br>か回取り込<br>1-1<br>1-2<br>1-3<br>1-4<br>1-5         | キャンセル     たい時間割     これの時間割     1 時間割     1 年保体1(     には、第     日本     には、     には、     市     には、     市     には、     市     には、     市     には、     市     には、     市     には、     市     には、     市     には、     市     には、     市     には、     市     には、     市     には、     市     には、     市     には、     市     には、     市     には、     市     には、     市     には、     市     には、     には、      には、      には、     には、      には、                                                                                                    | <ul> <li>へんり、</li> <li>行事</li> <li>時間書</li> <li>(1) 等</li> <li>(2) 時限</li> <li>(2) 時限</li> <li>(3) (2) (2) (2) (2)</li> <li>(4) (2) (2) (2)</li> <li>(4) (2) (2)</li> <li>(4) (2) (2)</li> <li>(4) (2) (2)</li></ul> | 人学式<br>入学式<br>万取32<br>Files (x88<br>39時限<br>理科<br>河原田<br>音凍<br>動測<br>数学<br>辻村<br>月藤<br>月創酒<br>園語<br>伊藤<br>1年保体3(<br>(x88                                                                                                    | 取i込み全制<br>)Videaal20<br>4時限<br>道徳<br>伊藤<br>英岩井<br>社会<br>今井<br>理科<br>河原田<br>1年保体31                                                                                                    | <ul> <li>授業</li> <li>2</li> <li>1</li> <li>2</li> <li>8</li> <li>138中学材</li> <li>138中学材</li> <li>5時限</li> <li>入学式</li> <li>入学式</li> <li>入学式</li> <li>入学式</li> <li>入学式</li> <li>入学式</li> </ul>                                                                                                    | 休業           (十二、二、二、二、二、二、二、二、二、二、二、二、二、二、二、二、二、二、二、                                                                                                    |
| OK<br>メモ<br>前回取込/<br>今回取り込<br>1-1<br>1-2<br>1-3<br>1-4<br>1-5         | キャンセル<br>キャンセル<br>1 時限<br>1 年保体1<br>(湯川、滞耳<br>書道<br>川崎<br>数学<br>注村<br>常次<br>1 年保<br>(湯川、滞耳<br>書道<br>川崎<br>数学<br>1 年保<br>(湯川、滞耳<br>1 年保<br>(湯川、滞耳<br>1 年保<br>(湯川、滞耳<br>1 年保<br>(湯川、<br>二)<br>1 年<br>(湯川、<br>二)<br>1 年<br>(湯川、<br>二)<br>(湯川、<br>二)<br>(湯川、<br>二)<br>(湯川、<br>二)<br>(湯川、<br>二)<br>(湯川、<br>二)<br>(湯川、<br>二)<br>(湯川、<br>二)<br>(湯川、<br>二)<br>(湯川、<br>二)<br>(湯川、<br>二)<br>(湯川、<br>二)<br>(湯川、<br>二)<br>(湯川、<br>二)<br>(湯川、<br>二)<br>(湯川、<br>二)<br>(湯川、<br>二)<br>(湯川、<br>二)<br>(湯川、<br>二)<br>(湯川、<br>二)<br>()<br>()<br>()<br>()<br>()<br>()<br>()<br>()<br>()<br>(                                                                                                    | <ul> <li>へあ7、</li> <li>行事</li> <li>時間掛け</li> <li>空時限</li> <li>音事</li> <li>判測</li> <li>数学</li> <li>辻村</li> <li>支持</li> <li>大支持</li> <li>大支, 大支, 大支, 大支, 大支, 大支, 大支, 大, 大, 大, 大, 大, 大, 大, 大, 大, 大, 大, 大, 大,</li></ul>                                                                                                    | ↓ 入学式<br>の取込<br>3時限<br>理料<br>育原日<br>育凍<br>剣湖<br>数学<br>並村<br>国語<br>伊藤<br>1 年保体3(<br>(湯川山 斎川<br>(湯川山 斎川)                                                                                                    | 取i込み全利<br>() ¥i desa120<br>4時限<br>道理<br>英語<br>若井<br>社会<br>男子<br>若井<br>1年保体3<br>() 条件<br>系統<br>() 条件                                                                                               | 按案                                                                                                    | 休業           小業           1           1           1           1           1           1           1           1           1           1           1           1           1           1           1           1           1           1           1                                                                                                    |
| OK<br>メモ<br>前回取込人<br>今回取り1<br>1-1<br>1-2<br>1-3<br>1-4<br>1-5<br>2-1  | キャンセル           た時間割           11年保体1(<br>(湯川、斎町<br>11年保体1(<br>(湯川、斎町<br>11年保体1)<br>(湯川、斎町<br>11年保体1<br>(湯川、斎町<br>11年保体1<br>(湯川、斎町<br>11年保体1<br>(湯川、斎町<br>11年保体1<br>(湯川、斎町<br>11年(本)<br>(湯川、斎町<br>11年(本)<br>(湯川、斎町<br>11年(本)<br>(湯川、斎町<br>11年(本)<br>(湯川、斎町<br>11年(本)<br>(二)<br>(湯川、斎町<br>11年(本)<br>(二)<br>(湯川、斎町<br>11年(本)<br>(二)<br>(二)<br>(二)<br>(二)<br>(二)<br>(二)<br>(二)<br>(二)<br>(二)<br>(二                                                                                                    |                                                                                                    | ↓ 入学式<br>力取0.2 ↓<br>Files (x88<br>38時限<br>理科<br>河原田<br>音泉湖<br>数学<br>过村<br>日<br>富<br>数学<br>过村<br>日<br>電<br>長<br>川<br>原<br>田<br>電<br>泉<br>川<br>周<br>周<br>周<br>周<br>周<br>周<br>二<br>一<br>二<br>二<br>二<br>二<br>二<br>二<br>二<br>二<br>二<br>二<br>二<br>二<br>二 | 取込み全制<br>()¥1deaa120<br>4時限<br>道徳<br>伊藤<br>安括<br>岩井<br>社会<br>今井<br>理科<br>河原田<br>1年保休<br>第1<br>(周川、茶1<br>英語<br>(周川、茶1<br>英語                                                                        | 投業           1           1           139           139           139           139           139           139           139           139           139           139           139           139           139           139           139           139           139           139           139           139           139           139           139           139           139           139           139           139           139           139           139           139           139           139           139           139           139           139           139           139           139           139           139           139           139           139           139           139                                                                                                    | 休業           小業           1           1           1           1           1           1           1           1           1           1           1           1           1           1           1           1           1           1           1           1           1           1           1           1           1           1           1           1           1           1           1           1           1           1           1           1           1           1           1           1           1           1           1           1           1           1           1           1           1           1           1           1 |
| OK<br>メモ「<br>前回収込/<br>外回取り込<br>1-1<br>1-2<br>1-3<br>1-4<br>1-5<br>2-1 |                                                                                                    | <u>へ</u> あ7 <sup>*</sup><br>行事<br>時間<br>2時限<br>営業<br>利測<br>数学<br>注発<br>5<br>第<br>1<br>2<br>5<br>第<br>2<br>5<br>第<br>2<br>5<br>第<br>2<br>5<br>第<br>2<br>5<br>第<br>2<br>5<br>第<br>2<br>5<br>第<br>2<br>5<br>第<br>2<br>5<br>第<br>2<br>5<br>第<br>2<br>5<br>第<br>2<br>5<br>第<br>2<br>5<br>第<br>2<br>5<br>5<br>5<br>5<br>5<br>5<br>5<br>5<br>5<br>5<br>5<br>5<br>5                                                                                                    | →<br>入学式<br>D版込<br>Files (x88<br>写時限<br>理科<br>河原田<br>音楽<br>剣潮<br>数学<br>辻村<br>国語<br>一伊藤<br>1年保休3(<br>(場川、斎町<br>国語<br>山口                                                                                                    | 取込み全利<br>()¥ideaa120<br>4時限<br>適伊藤<br>若井<br>若子<br>考井<br>若社会<br>今井<br>理科<br>河原田<br>1年保休31<br>((県)氏<br>茶目<br>奏語<br>林田<br>()<br>()<br>茶目<br>()<br>()<br>()<br>()<br>()<br>()<br>()<br>()<br>()<br>() | 按案                                                                                                    | 休業           4           7           7           7           7           7           7           7           7           7           7           7           7           7           7           7           7           7           7           7           7           7           7           7           7           7           7           7           7           7           7           7           7           7           7           7           7           7           7           7           7           7           7           7           7           7           7           7           7           7           7           7           7  |

「授業の一括入力」では、時間割の他にカレンダー設 定で設定された行事も自動的に取り込みます。授業実績 を取り込んだあとで行事が発生したら、カレンダー設定 に行事を設定後、「授業実績の入力」の該当日をクリッ クし、「行事の設定」ボタンクリックすると、カレンダー で設定で設定した行事の部分が実績に反映されます。 授業実績や行事の1日・1時間単位の細かな設定・変 更は「12-3 授業実績入力と時間割変更」を参照し てください。

\*時間割のシミュレーションを行う場合には、授業の時間割データを入力する前の空の年間実績デー タを保存しておきます。これを読み込んで、時間割データを変更したあとで別の名前を付けて保存す ると、それぞれのデータに対応して授業実績のシミュレーション結果が、比較しやすくなります。

# 12-3 授業実績入力と時間割変更

2013/4/4 (木)の授業を記録 OK \$40206 16.7"

## 12-3 授業実績入力と時間割変更

授業実績の入力は、授業や行事を1日ごとに、クラス単位・1時限単位で入力・変更する機能です。 期間を指定してまとめて実績を入力する場合は、授業実績一括入力を利用してください。これについ ては、「12-2 カレンダー設定・休業一括設定(3)授業実績一括入力を参照してください。

#### (1)授業実績入力

#### <授業実績入力の概要>

メニューの「授業実績」-「授業実績入力」をクリックします。次のような画面を表示します。カ レンダー設定と同じようにカレンダ表示から、授業実績を入力する日をクリックします。

授業実績の入力されていない日は、やや暗く表示されます。 ボタンの操作や、年月のコンボボックスの操作は、カレンダ設定と同じです。

カレンダ表示の中の日付をクリックすると、次の将 業実績の記録画面が表示されます。

#### (時間割の取込ボタン)

時間割から授業データを取り込みます。ドラッグで 範囲が選択されている場合は、選択された範囲の時間 クラスに授業を取り込みます。範囲が選択されていな い場合は、その日全体に取り込みます。日曜日など 指定されている時間割データの該当の曜日、時限に挑 業がない場合は、授業の取り込みは行いません。

#### (取込み全削除ボタン)

取り込まれている時間割データや行事を全て削除し 入力の状態にします。

#### (行事の設定ボタン)

カレンダー設定で設定された行事を反映します。ド グで範囲が選択されている場合は、選択された範囲に行 を反映します。範囲が選択されていない場合は、全体 映します。カレンダー設定で、行事が指定されていな 合はボタンが表示されません。カレンダー設定の行事 行事が入力されていない場合は、行事が反映できません

#### (OKボタン)

クリックすると、この日の授業実績を保存してウイ ウを閉じます。

(キャンセルボタン) 入力や修正を取りやめてウイン ドウを閉じます。

(ヘルプボタン) ヘルプを開きます。

| カレ          | //         | ダ竜         | え正           | ZГ                  | IJĹ         | ノビタ            | 0               |               |               |                         |            |
|-------------|------------|------------|--------------|---------------------|-------------|----------------|-----------------|---------------|---------------|-------------------------|------------|
|             | <b>會</b> 担 | 2業実務       | ゆ入り          | b                   |             |                |                 |               |               | . • 💽                   | •          |
| 受           | 年/         | 月 🔳        | 2013         | 3/4                 | •           |                | ОK              | キャンセル         | ヘルブ           | 計算期間                    | <b>6</b> 9 |
|             |            | 月          | 9            | <                   | [           | 水              | 木               | 金             | ±             | H                       |            |
|             | 18         |            | 2 🗄          |                     | 38          |                | 48              | 58            | 68            | 78                      |            |
|             |            |            |              |                     | 始黨          | 式              | 入学式             | オリエンテ         | _             |                         |            |
|             | 88         |            | 98           |                     | 10E         |                | 11日<br>健康診断     | 128           | 13日           | 148                     |            |
| ~<br>•      | 15日<br>家庭( | 訪問         | 16日<br>家庭8   | 方問                  | 17日<br>家庭   | 訪問             | 18日<br>家庭訪問     | 19日<br>家庭訪問   | 20日           | 21 🖯                    | Ī          |
| ĩ           | 22日<br>学力: | テスト        | 23 🗄         |                     | 24 E        | 1              | 25 🗄            | 26日           | 27日           | 28 B                    |            |
|             | 29 E       |            | 30 B         |                     |             |                | •               |               |               |                         |            |
| ц<br>ц      | 82400      | DВ         |              |                     |             |                |                 |               |               |                         |            |
|             | 1          | 20         | 13/4/        | 4(木                 | )の          | 授業を記           | 绿               |               |               | <b>X</b>                |            |
|             | Ч          | 0          | ) K          | キャン                 | 也           | \              | r               |               | ■授業 ■         | 休業 🤤行                   | 事          |
|             |            | ×ŧ         |              |                     |             | 17.8           | 入学式             |               | 1 2 9         | 4 5 6                   |            |
|             |            |            |              |                     |             | 時間諸            | 別の取込            | 取込み全所         | 189           | す事の設定                   |            |
| =           | £.         | 前回:<br>今回: | 図込んり<br>図り込き | と時間書<br>と時間書        | 비<br>비 C    | :¥Progra       | m Files (x8     | 6)¥ideaai20   | )13¥中学校       | 一学期時間割                  | 1          |
|             |            |            |              | 1時限                 |             | 2時限            | 3時限             | 4時限           | 5時限           | 6時限                     | -          |
|             |            | 1-1        |              | 1年保(<br>(湯川)        | 本1(<br>茶【   | 音楽 (明)道        | 理科              | 道徳 伊藤         |               |                         |            |
|             |            | 1-2        | 2            | 1年保(                | \$1(        | 数学             | 音楽              | 英語            |               |                         |            |
|             |            | 1-0        | 3            | ()湯川 <u>、</u><br>書道 | <b>☆</b> ∦  | 过村<br>英語       | <u>剣源</u><br>数学 | 岩井<br>社会      |               |                         |            |
|             |            |            |              | 川崎                  |             | 岩井             | 辻村              | 今井            |               |                         |            |
| <b>二</b> ., | .,         | 1-4        | 1            | 数字<br>辻村            |             | 社会<br>今非       | 但藤              | 理料            |               |                         |            |
| 2.5         | <i>y</i>   | 1-6        | 5            | 音楽                  |             | 理科             | 1年保体3           | (1年保体3        | (             |                         |            |
| 行雪          | Ē.         | 0-1        | _            | 剣淵                  |             | 河原田            | (湯川、斎           | 【(湯川、斎)<br>★孫 | 1             |                         |            |
|             |            | 5-         | _            | 1120                |             | 2年1年1年1年1      |                 | 2800          |               |                         |            |
| に尽          | Ī I        | 20         | 13/4/        | 4(木                 | )の          | 授業を記           | 禄               |               |               | ×                       |            |
| い坊          | 易          |            | K            | <del>+</del> +>     | 也           | A57            |                 |               | 投業<br>1 2 2   | 休業 门                    | •          |
| H田)         | _          | ×ŧ         | I            |                     |             | 17-9           | · 人学式           | WG1 1. (AR)   |               |                         |            |
| 阑り          | <u> </u>   |            |              |                     |             | RALAU          | 4004004         | 002/9329      | 1995          | 14MO/BRE                |            |
| $h_{\circ}$ |            | 前回り        | 皮込んり<br>反り込き | と時間書<br>と時間書        | 1)<br>1) () | :¥Progra       | m Files (x8     | 6)¥ideaai20   | )13¥中学校       | 一学期時間割                  |            |
|             |            | -          |              | 1時限                 | 1847        | 2時限            | 3時限             | 4時限           | 5時限           | 6時限                     | 1          |
|             |            | 1          | -            | 年速 <br>(湯川)         | 斎           | 剣湖             | 河原田             | ·坦15<br>伊藤    | <u>\</u> +5   | A#34                    |            |
|             |            | 1-2        | 2            | 1年保(                | \$1(        | 数学             | 管決              | 英語            | 入学式           | 入学式                     |            |
| ント          | К          | 1 = 2      | 3            | ()易川、<br>書道         | 斎           | 辻村<br>東係       | 剣潮<br>約学        | 岩井<br>計金      | 入業式           | 入学式                     |            |
| ~ 1         |            |            | _            | 川崎                  |             | 岩井             | 过村              | 今井            | 7( <b>T M</b> | A.4.34                  |            |
|             |            | 1-0        | \$           | 数学                  |             | 社会             |                 | 理科            | 入学式           | 入学式                     |            |
|             |            | 1-6        | 5            | 近村<br>音楽            |             | ラ井<br>理科       | 19.膝            | 河原田<br>(1年保休) | (入学式          | 入学式                     |            |
|             |            |            |              | 剣湖                  |             | 河原田            | (湯川、斎           | 【(湯川、斎        | 1             | , \ <del>, ,</del> , aq |            |
| 2~          |            | 2-1        |              | 社会                  |             | 2年保体1          | (国語             | 英語            | 入学式           | 入学式                     |            |
| 1 -         | 1          | 2-5        | >            | 11世                 | -           | (新开、新<br>2年保休) | (数学             | 作田            | 入学式           | 入学式                     | <b>T</b>   |

林田 2-2 理科

#### (メモ欄)

この日のメモを表示します。メモの内容を書き換える ことができます。

#### (行事)

カレンダー設定で設定された内容を表示します。ここ では表示のみです。行事の変更はカレンダー設定で行っ てください。

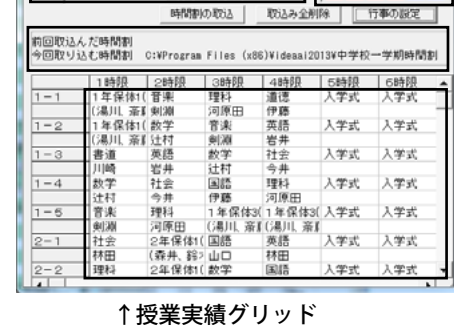

授堂 📕休堂 🦳 行連

#### (前回取込んだ時間割)

この日に、時間割データを取り込んだことがあれば、 前回取り込んだ時間割ファイルの情報が表示されます。 取り込んだことがなければ、空欄になります。

#### (今回取り込む時間割)

これから取り込もうとしている時間割ファイルの情報が表示されます。

#### (授業実績グリッド)

現在入力されている時間割の実績が表示されます。範囲を指定して時間割や行事を取り込んだり、 削除することができます。セルをダブルクリックしてコンボ

ボックスを表示し、授業の内容を変更することもできます。

#### <時間割データの取込・削除の詳細>

時間割の取込ボタンを使用して、時間割ファイルにある授 業実績を取り込みます。グリッドで取り込む範囲が選択され ている場合は選択された範囲に、選択されていない場合は、 全体に授業が読み込まれます。

#### 1日全体に時間割を取り込む

時間割の取込ボタンをクリックします。 全てのクラスと時間に時間割が取り込まれます。

時間割データに授業のない日曜日などの時間割データは取 り込むことができません。また、土曜日の午後なども、時間 割データに授業が無いので取り込むことができません。

日曜日に月曜の授業を振り替えて行ったような場合は、後 述の曜日や時限を指定して時間割データを取り込む方法で時 間割を取り込むことができます。

#### 範囲指定した部分に時間割を取り込む

1年次の部分をマウスでドラッグして選択(青の反転)し ます。選択した状態で、時間割の取込ボタンをクリックする と、指定した範囲に時間割が取り込まれます。

| OK                                                                                                   | キャンセル                                                                                                    | ∧#-7*                                                                                                    |                                                                                                    | [                                                                                                    | 授業                                                                                                    | 休業 []                                                                                                    |
|----------------------------------------------------------------------------------------------------|----------------------------------------------------------------------------------------------------|----------------------------------------------------------------------------------------------------|----------------------------------------------------------------------------------------------------|----------------------------------------------------------------------------------------------------|----------------------------------------------------------------------------------------------------|----------------------------------------------------------------------------------------------------|
| XE                                                                                                   |                                                                                                    | 行李                                                                                                    |                                                                                                    |                                                                                                    | 1 2                                                                                                    | 3 4 5 6                                                                                                    |
|                                                                                                    |                                                                                                    | 85(55(2))                                                                                                    | DE753                                                                                                    | 際込み全部                                                                                                    | 59                                                                                                    |                                                                                                    |
|                                                                                                    |                                                                                                    | - 314187                                                                                                    | 1714042                                                                                                    | 100001730178                                                                                                    |                                                                                                    |                                                                                                    |
| 前回取込ん<br>今回取り込                                                                                       | だ時間割<br>む時間割 0                                                                                                    | :¥Program                                                                                                    | Files (x                                                                                                    | 86)¥ideaai20                                                                                                    | 13¥中学お                                                                                                    | 一学期時間書                                                                                                    |
|                                                                                                    |                                                                                                    |                                                                                                    | 1                                                                                                    | 1                                                                                                    |                                                                                                    | Lorean                                                                                                    |
|                                                                                                    | 1 時限                                                                                                    | 2時限                                                                                                    | 3時限                                                                                                    | 4時限                                                                                                    | 589限                                                                                                    | CRAME                                                                                                    |
| 1-1                                                                                                  |                                                                                                    |                                                                                                    |                                                                                                    |                                                                                                    |                                                                                                    |                                                                                                    |
| 1-2                                                                                                  |                                                                                                    |                                                                                                    |                                                                                                    |                                                                                                    |                                                                                                    | -                                                                                                    |
|                                                                                                    |                                                                                                    |                                                                                                    |                                                                                                    |                                                                                                    |                                                                                                    |                                                                                                    |
| 1-3                                                                                                  |                                                                                                    |                                                                                                    |                                                                                                    |                                                                                                    |                                                                                                    |                                                                                                    |
|                                                                                                    |                                                                                                    |                                                                                                    |                                                                                                    |                                                                                                    |                                                                                                    |                                                                                                    |
| 1-4                                                                                                  |                                                                                                    |                                                                                                    |                                                                                                    |                                                                                                    |                                                                                                    | _                                                                                                    |
| 1-5                                                                                                  |                                                                                                    |                                                                                                    |                                                                                                    |                                                                                                    |                                                                                                    |                                                                                                    |
| 1-0                                                                                                  |                                                                                                    |                                                                                                    |                                                                                                    |                                                                                                    |                                                                                                    |                                                                                                    |
| 2=1                                                                                                  |                                                                                                    |                                                                                                    |                                                                                                    |                                                                                                    |                                                                                                    |                                                                                                    |
|                                                                                                    |                                                                                                    |                                                                                                    |                                                                                                    |                                                                                                    |                                                                                                    |                                                                                                    |
| 2=2                                                                                                  |                                                                                                    |                                                                                                    |                                                                                                    |                                                                                                    |                                                                                                    |                                                                                                    |
| 2013/4                                                                                               | 8 (月) の                                                                                                    | 授業を記録                                                                                                    | 1 <b>R</b>                                                                                                    |                                                                                                    |                                                                                                    |                                                                                                    |
| ОК                                                                                                   | 442206                                                                                                    |                                                                                                    |                                                                                                    |                                                                                                    | 授業                                                                                                    | 休業 1                                                                                                    |
| JE                                                                                                   |                                                                                                    | ja ak                                                                                                    |                                                                                                    |                                                                                                    | 1 2                                                                                                    | 4 5 6                                                                                                    |
| ve l                                                                                                 |                                                                                                    | 13.44                                                                                                    | a material.                                                                                                    |                                                                                                    |                                                                                                    |                                                                                                    |
|                                                                                                    |                                                                                                    | 時間割                                                                                                    | 04852                                                                                                    | 取込み全相                                                                                                    | P#                                                                                                    |                                                                                                    |
|                                                                                                    | 1時限                                                                                                    | 2時限                                                                                                    | 3時限                                                                                                    | 4時限                                                                                                    | 6時限                                                                                                    | 6時限                                                                                                    |
| 1-1                                                                                                  | I1 年LHR1○                                                                                                    | 2+-00                                                                                                    |                                                                                                    | and the second second se |                                                                                                    |                                                                                                    |
|                                                                                                    | / Jan 1987 1 1 1 1 1                                                                                                    | - #                                                                                                    | 10 M                                                                                                    | 理料                                                                                                    | 英語                                                                                                    | 美術                                                                                                    |
| 1=2                                                                                                  | (伊藤、川)                                                                                                    | 今井                                                                                                    | 百米<br>剣湖<br>五修                                                                                                    | 理科<br>河原田<br>社会                                                                                                    | 英語<br>岩井<br>音楽                                                                                                    | 美術<br>安田<br>国体                                                                                                    |
| 1-2                                                                                                  | (伊藤、川)<br>1年LHR11<br>(伊藤、川)                                                                                                    | 112<br>今井<br>美術<br>安田                                                                                                    | 百米<br>剣湖<br>英語<br>岩井                                                                                                    | 理科<br>河原田<br>社会<br>今井                                                                                                    | 英語<br>岩井<br>音楽<br>刻源                                                                                                    | 美術<br>安田<br>国語<br>伊藤                                                                                                    |
| 1-2                                                                                                  | (伊藤、川)<br>1年LHR11<br>(伊藤、川)<br>1年LHR11                                                                                                    | 5<br>今井<br>英術<br>安田<br>音楽                                                                                                    | 百米<br>剣湖<br>英語<br>岩井<br>社会                                                                                                    | 理料<br>河原田<br>社会<br>今井<br>1年保体2(                                                                                                    | 英語<br>岩井<br>音楽<br>刻源<br>理科                                                                                                    | 美術<br>安田<br>国語<br>伊藤<br>英語                                                                                                    |
| 1-2                                                                                                  | (伊藤、川)<br>1年LHR11<br>(伊藤、川)<br>1年LHR11<br>(伊藤、川)                                                                                                    | 11日<br>今井<br>英術<br>安田<br>音楽<br>刻潮                                                                                                    | 百米<br>剣湖<br>英語<br>岩井<br>社会<br>今井                                                                                                    | 理料<br>河原田<br>社会<br>今井<br>1年保体2(<br>(湯川、斎)                                                                                                    | 英語<br>岩井<br>音楽<br>刻瀬<br>理科<br>河原田                                                                                                    | 美術<br>安田<br>国語<br>伊藤<br>英語<br>岩井                                                                                                    |
| 1-2<br>1-3<br>1-4                                                                                    | (伊藤、川)<br>1年LHR11<br>(伊藤、川)<br>1年LHR11<br>(伊藤、川)<br>1年LHR11<br>1年LHR11                                                                                                    | 今井<br>今市<br>安田<br>登県<br>刻湖<br>理科                                                                                                    | 百米<br>剣綱<br>英語<br>若<br>士<br>会<br>井<br>で<br>一<br>第<br>一                                                                                                    | 理料<br>河原田<br>社会<br>今井<br>1年保体2(<br>(湯川,斎)<br>1年保体2(                                                                                                    | 英語<br>岩井<br>創理<br>料<br>河<br>国<br>田<br>国                                                                                                    | 美術<br>安田<br>国語<br>伊藤<br>売告<br>岩道                                                                                                    |
| 1-2<br>1-3<br>1-4                                                                                    | (伊藤、JIII<br>1年LHR11<br>(伊藤、JIII<br>1年LHR11<br>(伊藤、JIII<br>1年LHR11<br>(伊藤、JIII                                                                                                    | 15年<br>今美安田<br>安田<br>御御<br>御<br>御<br>御<br>御<br>御<br>御<br>御<br>御<br>御<br>御<br>御<br>御<br>御<br>御<br>御<br>御                                                                                                    | ■<br>東湖<br>第<br>十<br>会<br>井<br>徳<br>村<br>寺<br>徳<br>村<br>寺<br>浩<br>井<br>会<br>井<br>徳<br>村<br>寺<br>二<br>第<br>十<br>会<br>寺<br>浩<br>で<br>寺<br>二<br>の<br>寺<br>一<br>の<br>一<br>の<br>一<br>の<br>一<br>の<br>一<br>の<br>一<br>の<br>一<br>の<br>一<br>の<br>一<br>の                                                                                                    | 理料<br>河原田<br>社会<br>今井<br>1年保体2(<br>(湯川,斎町<br>1年保体2(<br>(湯川,斎町                                                                                                    | 英語<br>岩井<br>楽湖<br>料<br>河<br>四<br>四<br>四<br>四<br>四<br>四<br>四<br>四<br>四<br>四<br>四<br>四<br>四                                                                                                    | 美術<br>安田<br>国語<br>伊藤<br>芳浩<br>書<br>山崎<br>四<br>四<br>四<br>四<br>四<br>四<br>四<br>四<br>四<br>四<br>四<br>四<br>四<br>四<br>四<br>四<br>四<br>四                                                                                                    |
| 1-2<br>1-3<br>1-4<br>1-5                                                                             | (伊藤、JIII<br>1年LHR11<br>(伊藤、JIII<br>1年LHR11<br>(伊藤、JIII<br>1年LHR11<br>(伊藤、JIII<br>1年LHR11<br>(伊藤、JIII                                                                                                    | 15<br>今美安音樂<br>劉理<br>和<br>和<br>和<br>王<br>二<br>章<br>章<br>劉<br>理<br>和<br>王<br>二<br>章<br>章<br>·<br>章<br>·<br>章<br>·<br>章<br>·<br>章<br>·<br>章<br>·<br>章<br>·<br>章<br>·<br>章<br>·                                                                                                    | ■ 東湖<br>東海<br>市<br>市<br>湖<br>市<br>市<br>会<br>井<br>会<br>井<br>浩<br>井<br>会<br>井<br>徳<br>井<br>会<br>浩<br>井<br>舎<br>八<br>橋<br>井<br>子<br>会<br>八<br>橋<br>井<br>合<br>十<br>会<br>一<br>の<br>橋<br>井<br>合<br>十<br>会<br>一<br>の<br>(<br>月)<br>一<br>の<br>(<br>月)<br>一<br>の<br>(<br>日)<br>一<br>の<br>(<br>日)<br>の<br>(<br>日)<br>の<br>(<br>日)<br>(<br>日)<br>の<br>(<br>日)<br>(<br>日)<br>(                                                                                                    | 理料<br>河原田<br>社会<br>今井<br>1年保体2(<br>(湯川,斎<br>1年保体2(<br>(湯川,斎<br>英語<br>要井                                                                                                    | 英語<br>非<br>常<br>律<br>楽<br>瀬<br>科<br>理<br>河<br>居<br>藤<br>第<br>御<br>日<br>伊<br>英<br>昭<br>田<br>田<br>伊<br>英<br>第<br>四<br>四<br>昭<br>第<br>一<br>第<br>一<br>第<br>一<br>第<br>一<br>第<br>一<br>四<br>四<br>四<br>四<br>四<br>四<br>四<br>四<br>四<br>四                                                                                                    | 美安国<br>伊英語<br>学習書<br>川<br>数<br>注<br>時                                                                                                    |
| 1-2<br>1-3<br>1-4<br>1-5                                                                             | (伊藤, 川川<br>1年LHR11<br>(伊藤, 川川<br>1年LHR11<br>(伊藤, 川川<br>1年LHR11<br>(伊藤, 川川<br>1年LHR11<br>(伊藤, 川川<br>2年LHR11                                                                                                    | 11今美安音剣理河社斎数<br>4月前田県潮科原会藤学                                                                                                    | ○剣英岩社今道:<br>注国伊理<br>御<br>御<br>御<br>御<br>御<br>御<br>御<br>御<br>御<br>御<br>二<br>御<br>二<br>二<br>二<br>二<br>二<br>二<br>二                                                                                                    | 理料<br>河原田<br>社会<br>今井<br>1年保体2(<br>(湯川、斎町<br>英語井<br>道徳                                                                                                    | 英語<br>非<br>常<br>第<br>第<br>第<br>第<br>第<br>第<br>第<br>第<br>第<br>第<br>第<br>第<br>第                                                                                                    | 美術田<br>家国標<br>学習書<br>書<br>計<br>道<br>崎<br>学<br>学<br>社<br>総<br>会<br>()<br>2<br>年<br>総<br>合<br>第<br>合<br>の<br>の<br>の<br>の<br>の<br>の<br>の<br>の<br>の<br>の<br>の<br>の<br>の<br>の<br>の<br>の<br>の                                                                                                    |
| 1=2<br>1-3<br>1-4<br>1=5<br>2-1<br>2013/4                                                            | (伊藤、川市<br>1年LHR11<br>(伊藤、川市<br>1年LHR11<br>(伊藤、川市<br>1年LHR11<br>(伊藤、川市<br>1年LHR11<br>(伊藤、川市<br>2年LHR11<br>(伊藤、川市<br>2年LHR11<br>(伊藤、川市<br>2年LHR11)                                                                                                    | 11今美安音刻理河社茶数 褶<br>東京<br>一<br>一<br>一<br>一<br>一<br>一<br>一<br>一<br>二<br>一<br>一<br>一<br>二<br>一<br>一<br>二<br>二<br>二<br>二<br>二<br>二<br>二<br>二<br>二<br>二<br>二<br>二<br>二                                                                                                    | ■<br>東洲<br>高井<br>会<br>進<br>辻<br>国<br>伊<br>理<br>刊<br>四<br>四<br>四<br>四<br>四<br>一<br>四<br>一<br>二<br>二<br>一<br>二<br>二<br>一<br>二<br>一<br>一<br>四<br>一<br>二<br>二<br>一<br>一<br>二<br>一<br>一<br>二<br>二<br>一<br>一<br>二<br>二<br>一<br>二<br>二<br>一<br>二<br>二<br>一<br>二<br>二<br>二<br>二<br>二<br>二<br>二<br>二<br>二<br>二<br>二<br>二<br>二<br>二<br>二<br>二<br>二<br>二<br>二<br>二                                                                                                    | 理料<br>河原田<br>社会<br>今井<br>1年保体2(<br>(湯川、斎町<br>1年保体2(<br>(湯川、斎町<br>三<br>英語<br>岩井<br>遺<br>遺                                                                                                    | 英語<br>非<br>樂<br>瀬<br>料<br>河<br>居<br>藤<br>南<br>田<br>2<br>年<br>総<br>合<br>第<br>の<br>四<br>日<br>第<br>第<br>第<br>第<br>第<br>第<br>第<br>第<br>第<br>第<br>第<br>第<br>第<br>第<br>第<br>第<br>第<br>第                                                                                                    | 美術<br>安田<br>伊藤<br>伊藤<br>岩井<br>書道<br>川崎<br>設<br>注<br>村<br>(注<br>2年役会(1)                                                                                                    |
| 1-2<br>1-3<br>1-4<br>1-5<br>2-1<br>2013/4,                                                           | (伊藤、川市<br>1年LHR11<br>(伊藤、川市<br>1年LHR11<br>(伊藤、川市<br>1年LHR11<br>(伊藤、川市<br>1年LHR11<br>(伊藤、川市<br>2年LHR11<br>(伊藤、川市<br>2年LHR11<br>(8 (月)の                                                                                                    | 14年<br>今美安音剣理河社斎 <u></u><br>数授<br>                                                                                                    | ○無別英者社今道辻国伊理課                                                                                                    | 理科<br>河原田<br>社会<br>今井<br>1年保体2(<br>(湯川、斎町<br>1年保体2(<br>(湯川、斎町<br>1年保体2(<br>(湯川、斎町<br>三<br>英<br>浩<br>豊井<br>道徳                                                                                                    | 英語<br>非非<br>會和<br>理科<br>河原田<br>国<br>伊<br>藤<br>原<br>伊<br>英<br>田<br>2<br>年<br>総<br>合                                                                                                    | 美術<br>安田<br>国際<br>伊英語<br>書書<br>川崎<br>設<br>文<br>村<br>()<br>2年(紀合()                                                                                                    |
| 1-2<br>1-3<br>1-4<br>1-5<br>2-1<br>2013/4,<br>0 К                                                    | (伊藤、川峰<br>1年LHR11<br>(伊藤、川峰<br>1年LHR11<br>(伊藤、川峰<br>1年LHR11<br>(伊藤、川峰<br>1年LHR11<br>(伊藤、川峰<br>2年LHR11<br>(伊藤、川峰<br>2年LHR11<br>(伊藤、川峰<br>2年LHR11<br>(伊藤、川峰                                                                                                    | 15年<br>今後田<br>東京<br>第<br>第<br>御<br>四<br>四<br>和<br>二<br>本<br>数<br>授<br>聖<br>一<br>礼<br>示<br>数<br>授<br>昭<br>二<br>二<br>本<br>数<br>授<br>四<br>四<br>二<br>礼<br>五<br>数<br>型<br>料<br>四<br>四<br>二<br>礼<br>五<br>数<br>型<br>料<br>四<br>四<br>二<br>礼<br>五<br>二<br>本<br>本<br>数<br>授<br>二<br>二<br>本<br>五<br>一<br>二<br>五<br>五<br>二<br>本<br>五<br>一<br>二<br>五<br>五<br>二<br>五<br>五<br>二<br>五<br>五<br>二<br>五<br>五<br>二<br>五<br>五<br>二<br>五<br>五<br>二<br>五<br>五<br>二<br>五<br>五<br>二<br>五<br>五<br>二<br>五<br>五<br>二<br>五<br>二<br>五<br>五<br>二<br>五<br>五<br>二<br>五<br>五<br>二<br>五<br>五<br>二<br>五<br>五<br>二<br>五<br>五<br>二<br>五<br>五<br>二<br>二<br>五<br>二<br>二<br>五<br>二<br>二<br>五<br>二<br>二<br>五<br>二<br>二<br>二<br>二<br>二<br>二<br>二<br>二<br>二<br>二<br>二<br>二<br>二                                                                                                    | ■無謝<br>(約)<br>(1)<br>(1)<br>(1)<br>(1)<br>(1)<br>(1)<br>(1)<br>(1)<br>(1)<br>(1                                                                                                    | 理科<br>河原田<br>社会<br>今井<br>1年保体2(<br>(湯川、斎町<br>1年保体2(<br>(湯川、斎町<br>英語<br>岩井<br>道徳                                                                                                    | 英省育劍理河国伊美安全<br>投資<br>授田<br>安年総合                                                                                                    | 美術<br>安国語<br>伊麗<br>若井<br>書<br>山崎<br>数子<br>注村<br>(注 2年総合付<br>(注 2年総合付                                                                                                    |
| 1-2<br>1-3<br>1-4<br>1-5<br>2-1<br>2013/4,<br>ОК<br>хт                                               | (伊藤、川峰<br>1年LHR11<br>(伊藤、川峰<br>1年LHR11<br>(伊藤、川峰<br>1年LHR11<br>(伊藤、川峰<br>2年LHR11<br>(伊藤、川峰<br>2年LHR11<br>(伊藤、川峰<br>2年LHR11<br>(伊藤、川峰                                                                                                    | 100<br>今美安音刻理<br>河口<br>京会<br>東<br>二<br>二<br>二<br>二<br>二<br>二<br>二<br>二<br>二<br>二<br>二<br>二<br>二                                                                                                    | ■ 東岩社今道辻国伊理科<br>(第一)<br>(1)<br>(1)<br>(1)<br>(1)<br>(1)<br>(1)<br>(1)<br>(1)<br>(1)<br>(1                                                                                                    | 理杯<br>河原田<br>社会<br>今井<br>1年保体2(<br>(湯川、斎町<br>1年保体2(<br>(湯川、斎町<br>英語<br>岩井<br>道徳                                                                                                    | 英岩非<br>岩井<br>一<br>一<br>一<br>一<br>二<br>一<br>二<br>二<br>二<br>二<br>二<br>二<br>二<br>二<br>二<br>二<br>二<br>二<br>二                                                                                                    | 美術<br>安国語<br>伊麗<br>男子<br>書書<br>出時<br>設字<br>注村<br>(3 2年紀合(1<br>)<br>(3 2年紀合(1<br>)<br>(3 2年紀合(1<br>)<br>(3 2年紀合(1<br>)<br>(3 2年紀合(1<br>)<br>(4 5 6))                                                                                                    |
| 1-2<br>1-3<br>1-4<br>1-5<br>2-1<br>2013/4,<br>0 K<br>XT                                              | (伊藤、川道<br>1年LHR11<br>(伊藤、川道<br>1年LHR11<br>(伊藤、川道<br>1年LHR11<br>(伊藤、川道<br>2年LHR11<br>(伊藤、川道<br>2年LHR11<br>(8 (月)の<br>キャンセル                                                                                                    | 14年<br>美安音剣理河社斎<br>数授<br>変<br>を<br>記<br>147<br>17<br>17<br>17<br>17<br>17<br>17<br>17<br>17<br>17<br>1                                                                                                    | ■無謝<br>東<br>第<br>第<br>第<br>一<br>二<br>一<br>二<br>二<br>一<br>二<br>二<br>二<br>二<br>二<br>二<br>二<br>二<br>二<br>二<br>二<br>二<br>二                                                                                                    | 理科<br>河原田<br>社会<br>今井<br>1年保体2(<br>(湯川、斎町<br>1年保体2(<br>(湯川、斎町<br>道徳<br>取込み金削                                                                                                    | 英岩音,<br>第<br>岩<br>音<br>集<br>源<br>福<br>神<br>中<br>第<br>原<br>語<br>原<br>語<br>原<br>語<br>一<br>四<br>伊<br>美<br>安<br>田<br>一<br>四<br>伊<br>美<br>安<br>田<br>一<br>四<br>伊<br>美<br>安<br>田<br>一<br>四<br>伊<br>美<br>安<br>田<br>一<br>四<br>日<br>伊<br>美<br>安<br>田<br>一<br>四<br>日<br>一<br>四<br>日<br>一<br>四<br>日<br>一<br>四<br>日<br>一<br>四<br>日<br>一<br>四<br>日<br>一<br>四<br>日<br>一<br>四<br>日<br>一<br>四<br>日<br>一<br>四<br>日<br>一<br>四<br>日<br>一<br>四<br>日<br>一<br>四<br>日<br>一<br>四<br>日<br>一<br>四<br>日<br>三<br>四<br>日<br>一<br>四<br>日<br>三<br>四<br>日<br>二<br>四<br>日<br>二<br>四<br>日<br>二<br>四<br>日<br>二<br>四<br>日<br>二<br>四<br>日<br>二<br>四<br>日<br>二<br>四<br>日<br>二<br>四<br>日<br>二<br>四<br>日<br>二<br>四<br>日<br>二<br>四<br>日<br>二<br>四<br>日<br>二<br>四<br>日<br>二<br>四<br>日<br>二<br>四<br>二<br>二<br>五<br>二<br>二<br>二<br>二<br>二<br>二<br>二<br>二<br>二<br>二<br>二<br>二<br>二                                                                                                    | 美術<br>安国語<br>伊藤<br>英書書道<br>川崎<br>設注村<br>(注 2年総合(4<br>)<br>(注 2年総合(4<br>)<br>(注 2年総合(4<br>)<br>(注 2年総合(4<br>)<br>(注 2年総合(4<br>)<br>(注 2年総合(4<br>))<br>(注 2年(2))<br>(注 2年(2))<br>(注 2))<br>(注 2))<br>([] 2))<br>([] 2))<br>([                                                                                                    |
| 1-2<br>1-3<br>1-4<br>1-6<br>2-1<br>2013/4;<br>УЕ                                                     | (伊藤、川峰<br>1年止日R11<br>(伊藤、川峰<br>1年止日R11<br>(伊藤、川峰<br>1年止日R11<br>(伊藤、川峰<br>1年に日R11<br>(伊藤、川峰<br>2年に日R12<br>(伊藤、川峰<br>2年に日R15<br>(伊藤、川峰<br>2年に日R15<br>(伊藤、川峰                                                                                                    | (今井<br>今美安音剣理河社京郡<br>御御<br>(今美安音剣理)<br>(1)<br>(1)<br>(1)<br>(1)<br>(1)<br>(1)<br>(1)<br>(1)<br>(1)<br>(1                                                                                                    | ■無謝<br>「東湖」<br>「東湖」<br>「東湖」<br>「東湖」<br>「東湖」<br>「東湖」<br>「東湖」<br>「東湖」                                                                                                    | 理科<br>河原田<br>社会<br>今井<br>1年保休2(<br>(湯川、斎町<br>三<br>英語<br>岩井<br>道徳<br>取込み全削                                                                                                    | 英岩音,<br>井井<br>音,<br>川和<br>一<br>四<br>伊<br>英<br>田<br>2<br>年<br>次<br>二<br>一<br>2<br>年<br>一<br>一<br>2<br>年<br>一<br>一<br>一<br>一<br>一<br>一<br>一<br>一<br>一<br>一<br>一<br>一<br>一                                                                                                    | 英術<br>安田<br>(中)<br>(中)<br>(市)<br>(市)<br>(市)<br>(市)<br>(市)<br>(市)<br>(市)<br>(市)<br>(市)<br>(市                                                                                                    |
| 1-2<br>1-3<br>1-4<br>1-5<br>2-1<br>2013/4;<br>ОК<br>УЕ                                               | (伊藤、川単<br>1年以日R11<br>(伊藤、川単<br>1年以日R11<br>(伊藤、川単<br>1年以日R11<br>(伊藤、川単<br>1年以日R11<br>(伊藤、川単<br>1年以日R11<br>(伊藤、川単<br>1年以日R11<br>(伊藤、川単<br>1年)の<br>(伊)の<br>キャンセル                                                                                                    | は今井<br>今美安日県<br>今美安日県<br>潮潮<br>四日<br>三日<br>三日<br>三日<br>三日<br>三日<br>三日<br>三日<br>三日<br>三日<br>三                                                                                                    | ○東湖美容井<br>会通<br>注<br>国<br>(市)<br>(市)<br>(市)<br>(市)<br>(市)<br>(市)<br>(市)<br>(市)<br>(市)<br>(市)                                                                                                    | 理料<br>河原田<br>社会<br>今井<br>1年保体2(<br>(湯川)斎<br>1年保体2(<br>(湯川)斎<br>東<br>港<br>岩井<br>道徳                                                                                                    | 英岩音州理河国 伊美安田<br>2年<br>2年<br>2年<br>2年<br>2年<br>2年<br>2年<br>2年<br>2年<br>2年<br>2年<br>2年<br>2年                                                                                                    | 美術<br>安田<br>伊藤<br>英語<br>者当<br>月崎<br>法井<br>法村<br>(2 24 紀六(3)<br>(2 24 紀六(3))<br>(4 5 6)                                                                                                    |
| 1-2<br>1-3<br>1-4<br>1-5<br>2-1<br>2013/4,<br>のK<br>メモ<br>第回取込ん<br>今回取り込                             | (伊藤、川単<br>1年以一県11<br>(伊藤、川単<br>1年以一県11<br>(伊藤、川単<br>1年以一県11<br>(伊藤、川単<br>2年以一県11<br>(伊藤、川単<br>2年以一県11<br>(伊藤、川単<br>2年以一県11<br>(伊藤、川単<br>2年)(明)の<br>(<br>年ャンセル                                                                                                    | (<br>今井<br>今井<br>(<br>今井<br>(<br>今井<br>(<br>今<br>第<br>(<br>今<br>第<br>(<br>)<br>(<br>)<br>)<br>(<br>)<br>(<br>)<br>)<br>(<br>)<br>(<br>)<br>)<br>(<br>)<br>)<br>(<br>)<br>)<br>(<br>)<br>)<br>(<br>)<br>)<br>(<br>)<br>)<br>(<br>)<br>)<br>)<br>(<br>)<br>)<br>)<br>(<br>)<br>)<br>)<br>(<br>)<br>)<br>)<br>(<br>)<br>)<br>)<br>(<br>)<br>)<br>)<br>)<br>)<br>(<br>)<br>)<br>)<br>)<br>)<br>(<br>)<br>)<br>)<br>)<br>)<br>)<br>)<br>)<br>)<br>)<br>)<br>)<br>)                                                                                         | 百米湖<br>東海<br>部<br>井<br>会<br>道<br>注<br>日<br>語<br>時<br>課<br>日<br>の<br>取<br>込<br>」<br>Files (x)                                                                                                    | 理科<br>河原田<br>社会<br>今井<br>1年保体2(<br>(湯川, 斎町<br>1年保体2(<br>(湯川, 斎町<br>東語<br>岩井<br>道徳<br>取込み全剤<br>()<br>()<br>()<br>()<br>()<br>()<br>()<br>()<br>()<br>()<br>()<br>()<br>()                                                                                                    | 英若非典<br>若非典<br>常規<br>理河原語<br>伊美安田<br>2年総合<br>2年総合<br>13%中学校                                                                                                    | 美術<br>安街<br>(中藤)<br>英語<br>老井<br>書道<br>散字<br>注村<br>(2 年秋余(1)<br>(2 年秋余(1)<br>(2 年秋余(1))<br>(2 年秋余(1))<br>(1 年)<br>(1 年))<br>(1 年)<br>(1 年)<br>(1 +                                                                                                    |
| 1-2<br>1-3<br>1-4<br>1-5<br>2-1<br>2013/4,<br>のK<br>メモ 「<br>約回取込ん<br>今回取り込                           | (伊藤、川戸<br>1年以一日代11<br>(伊藤、川市<br>1年以一代11<br>(伊藤、川市<br>1年以一代11<br>(伊藤、川市<br>1年以一代11<br>(伊藤、川市<br>1年以一代11<br>(伊藤、川市<br>1年以一代11<br>(伊藤、川市<br>1年以一代11<br>(伊藤、川市<br>1年以一代11<br>(伊藤、川市<br>1年以一代11<br>(伊藤、川市<br>1年)<br>(伊藤、川市<br>1年)<br>(伊藤)<br>(伊藤)<br>(伊藤)<br>(伊藤)<br>(伊藤)<br>(伊藤)<br>(伊藤)<br>(伊藤                                                                                                    | (<br>今<br>井<br>(<br>今<br>美<br>安<br>官<br>剣潤<br>理<br>厚<br>田<br>和<br>長<br>要<br>音<br>刻潤<br>料<br>厚<br>田<br>二<br>素<br>数<br>響<br>愛<br>を<br>記<br>。<br>2<br>時<br>限<br>田<br>二<br>系<br>会<br>二<br>素<br>数<br>響<br>愛<br>を<br>記<br>部<br>二<br>、<br>会<br>二<br>、<br>参<br>二<br>、<br>会<br>二<br>、<br>の<br>会<br>二<br>、<br>の<br>会<br>二<br>、<br>の<br>会<br>一<br>、<br>の<br>会<br>一<br>、<br>の<br>会<br>一<br>、<br>の<br>会<br>一<br>、<br>の<br>の<br>合<br>、<br>の<br>の<br>合<br>、<br>の<br>の<br>合<br>、<br>の<br>の<br>合<br>、<br>の<br>の<br>の<br>合<br>の<br>の<br>の<br>合<br>の<br>の<br>の<br>の<br>の<br>の<br>の<br>の<br>の<br>の<br>の<br>の<br>の                                                                                                    | 百米湖<br>英語<br>英語<br>大<br>一<br>一<br>一<br>一<br>一<br>一<br>一<br>一<br>一<br>一<br>一<br>一<br>一<br>一<br>一<br>一<br>一<br>一                                                                                                    | 理料<br>対原田<br>社会<br>今井<br>1年保体2(<br>(湯川)斎<br>1年保体2(<br>(湯川)斎<br>1年保体2(<br>(湯川)斎<br>5井<br>清濃<br>助込み全創<br>86)Videsa120<br>4時限                                                                                                    | 英岩音,                                                                                                    | 美術<br>安田<br>(中語)<br>英語<br>若井<br>書道<br>(京)<br>(京)<br>(京)<br>(京)<br>(京)<br>(京)<br>(京)<br>(京)<br>(京)<br>(京)                                                                                                    |
| 1-2<br>1-3<br>1-4<br>1-5<br>2-1<br>2013/4)<br>ОК<br>メモ「<br>1-1                                       | (伊藤、川車<br>1年上HR11<br>(伊藤、川車<br>1年上HR11<br>(伊藤、川車<br>1年上HR11<br>(伊藤、川車<br>2年上HR11<br>(伊藤、川車<br>2年上HR11<br>(客 (月)の<br>1時限割)(<br>1時限)                                                                                                    | (今井<br>今井<br>今美頃<br>日<br>一<br>今美頃<br>日<br>一<br>三<br>一<br>一<br>日<br>市<br>市<br>国<br>田<br>一<br>二<br>(一<br>大<br>平<br>章<br>県<br>四<br>世<br>県<br>四<br>田<br>三<br>二<br>二<br>二<br>一<br>日<br>二<br>二<br>二<br>一<br>日<br>二<br>二<br>一<br>日<br>二<br>二<br>一<br>日<br>二<br>二<br>一<br>日<br>二<br>二<br>一<br>日<br>二<br>二<br>一<br>四<br>二<br>二<br>一<br>四<br>二<br>二<br>一<br>四<br>二<br>二<br>一<br>日<br>二<br>二<br>二<br>一<br>日<br>二<br>二<br>二<br>一<br>日<br>二<br>二<br>二<br>一<br>日<br>二<br>二<br>一<br>一<br>二<br>二<br>一<br>二<br>一                                                                                                    | <ul> <li>百米湖</li> <li>黄葉</li> <li>英語</li> <li>労業</li> <li>の取込</li> <li>Files (x)</li> <li>3時間</li> </ul>                                                                                                    | 理料<br>河原田<br>社会<br>今井<br>1年保体2(<br>(湯川、斎賀<br>二年保体2(<br>(湯川、斎賀<br>英語<br>巻井<br>道徳<br>間)¥ideaa120<br>総)¥ideaa120                                                                                                    | 英岩音,<br>第<br>第<br>第<br>第<br>第<br>第<br>第<br>第<br>第<br>第<br>第<br>4<br>月<br>第<br>第<br>4<br>月<br>第<br>5<br>7<br>8<br>7<br>8<br>7<br>7<br>8<br>7<br>7<br>8<br>7<br>8<br>7 |                                                                                                    |
| 1-2<br>1-3<br>1-4<br>1-5<br>2-1<br>2013/4)<br>のK<br>メモ 「<br>10回収込ん<br>今回取り込<br>1-1                   | (伊藤、川道<br>1年上HR1<br>(伊藤、川道<br>1年上HR1<br>(伊藤、川道<br>1年上HR1<br>(伊藤、川道<br>2年上HR1<br>(伊藤、川道<br>2年上HR1<br>(伊藤、川道<br>2年上HR1<br>(伊藤、川道<br>2年上HR1<br>(伊藤、川道<br>2年上<br>(伊藤、川道<br>1年)の<br>(月))の<br>1年254<br>(月))の<br>1年254<br>(月)の<br>(月)の<br>(月)の<br>(月)の<br>(月)の<br>(月)の<br>(月)の<br>(月)の                                                                                                    | (今年<br>今年<br>今美術<br>安省県県<br>地理<br>日<br>市<br>京<br>の<br>日<br>行<br>事<br>市<br>部<br>御<br>二<br>(7<br>事<br>時<br>県<br>(2<br>時限                                                                                                    | ○無潮<br>英語<br>学井<br>社会<br>学井<br>社会<br>学<br>神<br>連<br>記<br>話<br>伊<br>厚<br>時<br>月<br>厚<br>時<br>月<br>第<br>二<br>の<br>取<br>認<br>込<br>「<br>「<br>二<br>料<br>合<br>井<br>井<br>会<br>井<br>子<br>一<br>の<br>第<br>告<br>・<br>二<br>子<br>十<br>之<br>合<br>・<br>井<br>合<br>井<br>子<br>二<br>合<br>井<br>子<br>二<br>ろ<br>井<br>合<br>井<br>子<br>二<br>ろ<br>件<br>一<br>ろ<br>一<br>行<br>の<br>語<br>ら<br>一<br>の<br>記<br>ら<br>の<br>に<br>の<br>ろ<br>の<br>の<br>に<br>の<br>ろ<br>の<br>に<br>の<br>の<br>こ<br>の<br>の<br>の<br>の<br>の<br>に<br>の<br>の<br>こ<br>の<br>の<br>の<br>の<br>の<br>の | 理科<br>河原田<br>社会<br>今井<br>1年保体2(<br>(湯川,斎<br>1年保体2(<br>(湯川,斎<br>東<br>市<br>志<br>考<br>井<br>道<br>(湯川,斎<br>(湯),斎<br>(湯),斎<br>(湯),斎<br>(湯),斎<br>(湯),斎<br>(湯),斎<br>(湯),斎<br>(湯),斎<br>(湯),斎<br>(湯),斎<br>()<br>(湯),斎<br>()<br>(湯),<br>(湯),<br>()<br>(湯),<br>()<br>()<br>()<br>()<br>()<br>()<br>()<br>()<br>()<br>()<br>()<br>()<br>()                                                                                                    | 英岩音魚湖<br>建有泉湖<br>建有泉湖<br>建有泉田<br>2年<br>総合<br>134<br>中学<br>邦<br>134<br>中学<br>邦<br>134<br>中学<br>邦<br>1<br>1<br>1<br>1<br>1<br>1<br>1<br>1<br>1<br>1<br>1<br>1<br>1                                                                                                    | 実術<br>実術<br>単構<br>満譜<br>お井<br>書書<br>さ井<br>さ井<br>は村<br>(・2年紀会(f<br>・2年紀会(f<br>・2年紀会)<br>(・2年紀会)<br>(・2年紀会)<br>(・2年紀会)<br>(・2年紀会)<br>(・2年紀会)<br>(・1)<br>(・2年紀会)<br>(・1)<br>(・1)<br>(・1)<br>(・1)<br>(・1)<br>(・1)<br>(・1)<br>(・1                                                                                                    |
| 1-2<br>1-3<br>1-4<br>1-5<br>2-1<br>2013/4,<br>のK<br>メモ「<br>1-1<br>1-2                                | (伊藤、川道<br>1年上州R11<br>(伊藤、川道<br>1年上州R11<br>(伊藤、川道<br>1年に州R11<br>(伊藤、川道<br>(伊藤、川道<br>(伊藤、川道<br>(伊藤、川道<br>(伊藤、川道<br>(伊藤、川道<br>(伊藤、川道<br>(伊藤、川道<br>(伊藤、川道<br>(伊藤、川道<br>(伊藤、川道<br>(伊藤、川道<br>(伊藤、川道<br>(伊藤))の<br>(伊藤、川道<br>(伊藤、川道<br>(伊藤))<br>(伊藤))<br>(伊))<br>(伊                                                                                                    | 15<br>今<br>井<br>今<br>美<br>仮<br>日<br>刻<br>理<br>河<br>和<br>王<br>三<br>数<br>授<br>堂<br>の<br>思<br>型<br>調<br>和<br>和<br>和<br>写<br>原<br>田<br>一<br>社<br>豪<br>静<br>整<br>堂<br>変<br>む<br>調<br>二<br>和<br>社<br>豪<br>静<br>整<br>堂<br>変<br>む<br>思<br>二<br>和<br>本<br>新<br>四<br>二<br>大<br>春<br>野<br>四<br>二<br>大<br>春<br>野<br>四<br>二<br>大<br>春<br>巻<br>二<br>二<br>本<br>本<br>美<br>伝<br>日<br>一<br>大<br>春<br>春<br>二<br>本<br>本<br>本<br>本<br>本<br>本<br>本<br>本<br>本<br>本<br>本<br>本<br>本                                                                                                    | □東湖<br>英語<br>英語<br>今井<br>今井<br>(今井<br>(今井<br>(今井)<br>(本)<br>(○)<br>(本)<br>(本)<br>(本)<br>(本)<br>(本)<br>(本)<br>(本)<br>(本)<br>(本)<br>(本                                                                                                    | 理科<br>河原田<br>対定<br>今井<br>1年保体2(<br>(湯川) 斎町<br>1年保体2(<br>(湯川) 斎町<br>市<br>売<br>着井<br>道徳<br>町込み全利<br>86)¥ideaa120<br>4時限                                                                                                    | 英岩音,<br>東岩音,<br>東海<br>東海<br>東海<br>東海<br>東<br>一<br>四<br>伊美<br>安田<br>2<br>年<br>、<br>二<br>2<br>年<br>、<br>二<br>一<br>二<br>一<br>一<br>一<br>一<br>一<br>一<br>一<br>一<br>一<br>一<br>一<br>一<br>一                                                                                                    | 実行<br>(国語)<br>(学語)<br>(学語)<br>(学語)<br>(学語)<br>(学語)<br>(学語)<br>(学初)時間書<br>(6時現)                                                                                                    |
| 1-2<br>1-3<br>1-4<br>1-5<br>2-1<br>2013/4,<br>の氏<br>メモ<br>「同即で込ん<br>今回取り込<br>1-1<br>1-2              | (伊藤、川道<br>1年以上時)<br>(伊藤、川道<br>1年以上県11<br>(伊藤、川道<br>1年以上県11<br>(伊藤、川道<br>2年以上県11<br>(伊藤、川道<br>2年以上県11<br>(伊藤、川道<br>2年以上県11<br>(伊藤、川道<br>2年以上県11<br>(伊藤、川道<br>1時限)<br>1時限                                                                                                    | (今井<br>今美頃<br>一<br>今美頃<br>日<br>町<br>河<br>町<br>市<br>数<br>授<br>業<br>を<br>記<br>引<br>で<br>れ<br>が<br>市<br>の<br>京<br>会<br>音<br>第週<br>河<br>理<br>村<br>社<br>京<br>郡<br>臣<br>四<br>田<br>社<br>天<br>郡<br>臣<br>四<br>田<br>社<br>天<br>郡<br>臣<br>の<br>田<br>之<br>七<br>一<br>四<br>う<br>七<br>河<br>田<br>河<br>四<br>う<br>七<br>四<br>日<br>二<br>河<br>四<br>日<br>二<br>河<br>四<br>う<br>七<br>河<br>四<br>う<br>七<br>河<br>四<br>う<br>日<br>知<br>辺<br>村<br>和<br>月<br>二<br>四<br>一<br>之<br>日<br>一<br>八<br>江<br>月<br>日<br>三<br>一<br>二<br>八<br>花<br>万<br>百<br>十<br>八<br>八<br>万<br>二<br>八<br>天<br>戸<br>日<br>う<br>二<br>本<br>の<br>二<br>八<br>八<br>一<br>八<br>八<br>二<br>、<br>の<br>二<br>〇<br>〇<br>二<br>〇<br>〇<br>二<br>〇<br>〇<br>〇<br>〇<br>〇<br>〇<br>〇<br>〇<br>〇<br>〇<br>〇<br>〇                                                                                                    | □東湖<br>英者<br>学<br>学<br>学<br>書<br>学<br>時<br>課<br>(の<br>取<br>込)<br>Files (x)<br>(3時限)                                                                                                    | 理科<br>河原田<br>社会<br>今井<br>1年保体2(<br>(湯川、斎町<br>1年保体2(<br>(湯川、斎町<br>売<br>売<br>売<br>売<br>売<br>一<br>二<br>年<br>保体2(<br>(湯川、斎町<br>一<br>二<br>年<br>保体2(<br>(湯川、斎町<br>)<br>5<br>5<br>5<br>5<br>5<br>5<br>5<br>5<br>5<br>5<br>5<br>5<br>5<br>5<br>5<br>5<br>5<br>5                                                                                                    | 英宿昔,<br>東宿昔,<br>東海市<br>東海市<br>一個<br>一個<br>一個<br>一個<br>一個<br>一個<br>一個<br>一個<br>一個<br>一個                                                                                                    | 実術     実術     「    「    「    「    「                                                                                                    |
| 1-2<br>1-3<br>1-4<br>1-5<br>2-1<br>2013/4)<br>のK<br>メモ 「<br>1-1<br>1-2<br>1-3                        | (伊藤,川峰<br>1年上月11<br>(伊藤,川市<br>1年上月11<br>(伊藤,川市<br>1年上月日1<br>(伊藤,川市<br>1年上月日1<br>(伊藤,川市<br>1年上月日1<br>(伊藤,川市<br>1年上月日1<br>(伊藤,川市<br>1年)<br>(伊藤,川市<br>1年)<br>(伊藤,川市<br>1年)<br>(伊藤,川市<br>1年)<br>(伊藤,川市<br>1年)<br>(伊藤,川市<br>(伊藤,川市<br>(伊藤,川市<br>(伊藤,川市<br>(伊藤,川市<br>(伊藤,川市<br>(伊藤,川市<br>(伊藤,川市))<br>(伊藤,川市<br>(伊藤,川市<br>(伊藤,川市))<br>(伊藤,川市))<br>(伊藤,田))<br>(伊藤,田))<br>(伊藤,田)))<br>(伊藤,田))<br>(伊藤,田))<br>(伊藤,田)))<br>(伊藤,田))<br>(伊藤,田)))<br>(伊藤,田)))<br>(伊藤,田)))<br>(伊藤,田))<br>(伊藤,田)))<br>(伊藤,田))))<br>(伊藤,田))))<br>(伊藤,田))))<br>(伊藤,田))))<br>(伊藤,田))))<br>(伊藤,田))))<br>(伊藤,田))))<br>(伊藤,田))))<br>(伊藤,田)))))<br>(伊藤,田)))))<br>(伊藤,田)))))<br>(伊藤,田))))<br>(伊藤,田)))))))))<br>(伊藤,田)))))))))))))))((1))))((1)))))))))))))                                                                                                    | (今井<br>今美)<br>(今美)<br>(今美)<br>(今美)<br>(京都)<br>(京都)<br>(京都)<br>(今本)<br>(今本)<br>(今本)<br>(今本)<br>(今本)<br>(今本)<br>(今本)<br>(今本                                                                                                    | □東湖<br>英語<br>英語<br>学<br>子<br>学<br>行<br>で<br>時<br>行<br>時<br>行<br>時<br>引<br>で<br>に<br>る<br>時<br>説<br>、<br>の<br>取<br>込<br>ム<br>「<br>の<br>、<br>の<br>、<br>の<br>に<br>の<br>の<br>の<br>の<br>の<br>の<br>の<br>の<br>の<br>の<br>の<br>の<br>の<br>の                                                                                                    | 理科<br>河原田<br>行会<br>今井<br>1年保休2<br>(湯川、斎百<br>1年保休2<br>(湯川、斎百<br>市<br>売<br>港<br>岩井<br>道<br>透<br>助込み全利<br>86)Videsa120                                                                                                    | 英岩音剣理河国伊美安田<br>22年総合<br>1334中学杯<br>5時限                                                                                                    | 美術<br>実術<br>国語<br>伊藤<br>考達<br>考達<br>川崎<br>注文年紀会(1)<br>(2年紀会(1)<br>(2年紀会(1))<br>(2年紀会(1))<br>(2年)<br>(2年)<br>(2年)<br>(2年)<br>(2年)<br>(2年)<br>(2年)<br>(2                                                                                                    |
| 1-2<br>1-3<br>1-4<br>1-5<br>2-1<br>2013/4,<br>のK<br>メモ<br>前回取込ん<br>今回取込ん<br>1-1<br>1-2<br>1-3<br>1-4 | (伊藤,川道<br>1年山円村<br>(伊藤,川道<br>1年山円村<br>1年山円村<br>1年山円村<br>1年山円村<br>(伊藤,川道<br>2年山円村<br>(伊藤,川道<br>2年山円村<br>(伊藤,川道<br>2年山円村<br>(伊藤,川道<br>1年山の村)<br>(伊藤,川道<br>1年山の村)<br>1時限<br>1時限                                                                                                    | 16年<br>4<br>5<br>4<br>5<br>4<br>5<br>4<br>5<br>4<br>5<br>4<br>5<br>4<br>5<br>4<br>5<br>5<br>5<br>5<br>5<br>5<br>5<br>5<br>5<br>5<br>5<br>5<br>5                                                                                                    | (○) (○) (○) (○) (○) (○) (○) (○) (○) (○)                                                                                                    | 理科<br>河原田<br>対象<br>今井<br>1年保林2(<br>(湯川、蚕丁<br>発語<br>1年保林2(<br>(湯川、蚕丁<br>発語<br>若井<br>道徳<br>取込み全制<br>85)Videsa120<br>4時展                                                                                                    | 英宿昔剣理科<br>理原田<br>(国伊美安田)<br>(2年)<br>(1)<br>(2)<br>(1)<br>(2)<br>(1)<br>(2)<br>(1)<br>(2)<br>(1)<br>(2)<br>(2)<br>(2)<br>(2)<br>(2)<br>(2)<br>(2)<br>(2)<br>(2)<br>(2                                                                                                    | 美術<br>安田<br>風話<br>伊藤<br>志井<br>書道<br>加崎<br>約子<br>注付 (2 2年 秋 念(4<br>(2 2年 秋 念(4<br>))<br>●<br>4<br>5<br>6<br>6<br>6<br>6<br>6<br>6<br>6<br>6<br>6<br>6<br>6<br>6<br>6<br>6<br>6<br>月<br>(2<br>年<br>(2<br>年<br>(2<br>年<br>(2<br>年<br>(2<br>年)<br>(2<br>年))<br>(2<br>(2<br>年))<br>(2<br>))<br>(2<br>(2<br>))<br>(2<br>(2<br>))<br>(2<br>))<br>(2<br>))<br>(2<br>))<br>(2<br>)<br>(2<br>))<br>(2<br>))<br>(2))<br>(2<br>))<br>(2<br>))<br>())<br>( |
| 1-2<br>1-3<br>1-4<br>1-5<br>2-1<br>2013/4)<br>の日取込ん<br>今回取り込<br>1-1<br>1-2<br>1-3<br>1-4             | (伊藤,川峰<br>1年山-日村<br>(伊藤,川市<br>1年山-日代1<br>(伊藤,川市<br>1年山-日代1<br>(伊藤,川市<br>2年山-日代1<br>(伊藤,川市<br>2年山-日代1<br>(伊藤,川市<br>2年山-日代1<br>(伊藤,川市<br>2年)<br>(伊藤,川市<br>2年)<br>(伊藤,川市<br>2年)<br>(伊藤,川市<br>2年)<br>(伊藤,川市<br>(伊藤,川市)))<br>(伊藤,川市<br>(伊藤,川市))<br>(伊藤,川市<br>(伊藤,川市<br>(伊藤,川市)))<br>(伊藤,川市<br>(伊藤,川市)))<br>(伊藤,川市<br>(伊藤,川市)))<br>(伊藤,川市<br>(伊藤,川市)))<br>(伊藤,川市<br>(伊藤,川市)))<br>(伊藤,川市<br>(伊藤,川市)))<br>(伊藤,川市))<br>(伊藤,川市)))<br>(伊藤,田)))<br>(伊藤,川市))<br>(伊藤,田)))<br>(伊藤,田))))<br>(伊藤,田))))<br>(伊藤,田))))<br>(伊藤,田)))<br>(伊藤,田)))<br>(伊藤,田))))<br>(伊藤,田))))<br>(伊藤,田)))<br>(伊藤,田))))<br>(伊藤,田))))<br>(伊藤,田))))<br>(伊藤,田))))<br>(伊藤,田))))<br>(伊藤,田))))<br>(伊藤,田))))<br>(伊藤,田))))))<br>(伊藤,田))))))))<br>(伊藤,田))))))))))))))))))))))((10,10))))((10,10)))))))))) | 10分美術<br>10分美術<br>東安音楽<br>現現<br>日<br>10分美術<br>同<br>10分美術<br>同<br>10分美術<br>開<br>日<br>10分美術<br>同<br>10分美術<br>同<br>10分美術<br>同<br>10分美術<br>同<br>10分美術<br>同<br>10分美術<br>日<br>10分美術<br>日<br>10分美術<br>日<br>10分美術<br>日<br>10分美術<br>日<br>10分美術<br>日<br>10分美術<br>日<br>10分美術<br>日<br>10分美術<br>日<br>10分美術<br>日<br>10分美術<br>日<br>10分美術<br>日<br>10分美術<br>日<br>10分美術<br>日<br>10分美術<br>日<br>10分美術<br>日<br>10分美術<br>日<br>10分美術<br>日<br>10分美術<br>日<br>10分美術<br>日<br>10分美術<br>10分美術<br>10分美術<br>10分美術<br>10分美術<br>10分美術<br>10分美術<br>10分美術<br>10分美術<br>10分美術<br>10分美術<br>10分美術<br>10分美術<br>10分美術<br>10分美術<br>10分美術<br>10分美術<br>10分表<br>10分表<br>10分<br>10分<br>10分<br>10分<br>10<br>10分<br>10分<br>10<br>10<br>10<br>10<br>10<br>10<br>10<br>10<br>10<br>10                                                                                                    | (□東湖)<br>英語井<br>(○)<br>(○)<br>(○)<br>(○)<br>(○)<br>(○)<br>(○)<br>(○)<br>(○)<br>(○)                                                                                                    | 理科<br>河原田<br>行会<br>今井<br>1年保体2<br>(福川 酒町<br>東語<br>宅井<br>道徳<br>助込み全相<br>総)¥Ideaa120<br>4時限                                                                                                    | 英音非<br>第十<br>第二<br>第二<br>第二<br>第二<br>第二<br>第二<br>第二<br>第二<br>第二<br>第二<br>第二<br>第二<br>第二                                                                                                    | 実研<br>実研<br>国際<br>周標<br>考議<br>考請<br>考計<br>考述<br>計<br>で<br>( 2 2 年 彩 3 cf<br>( 2 2 年 彩 3 cf<br>( 2 2 年 彩 3 cf<br>( 2 2 年 彩 3 cf<br>( 2 2 年 彩 3 cf<br>( 2 2 年 彩 3 cf<br>( 2 2 年 彩 3 cf<br>( 2 2 年 彩 3 cf)<br>( 2 2 年 彩 3 cf)<br>( 2 2 年 )<br>( 2 2 年 )<br>( 2 2 年 )<br>( 2 2 年 )<br>( 2 2 年 )<br>( 2 2 年 )<br>( 2 2 年 )<br>( 2 2 年 )<br>( 2 2 年 )<br>( 2 2 年 )<br>( 2 2 年 )<br>( 2 2 年 )<br>( 2 2 年 )<br>( 2 2 年 )<br>( 2 2 年 )<br>( 2 2 年 )<br>( 2 2 1 cf)<br>( 2 2 1 cf)                                                                                                    |
| 1-2<br>1-3<br>1-4<br>1-6<br>2-1<br>0 К<br>メモ<br>1-1<br>1-2<br>1-3<br>1-4<br>1-5                      | (伊藤,川道<br>1年に一村<br>(伊藤,川道<br>1年に一村<br>(伊藤,川道<br>1年に一村<br>1年に一村<br>1年に一村<br>(伊藤,川道<br>2年に一村<br>(伊藤,川道<br>2年に一村<br>(伊藤,川道<br>2年に一村<br>(伊藤,川道<br>2年に一村<br>(伊藤,川道<br>2年に一村<br>(伊藤,川道<br>(伊藤,川道)))<br>(伊藤,川道<br>(伊藤,川道<br>(伊藤,川道<br>(伊藤,川道)))<br>(伊藤,川道<br>(伊藤,川道<br>(伊藤,川道)))<br>(伊藤,川道<br>(伊藤,川道)))<br>(伊藤,川道<br>(伊藤,川道)))<br>(伊藤,川道))<br>(伊藤,川道))<br>(伊藤,川道))<br>(伊藤,川道))<br>(伊藤,川道))<br>(伊藤,川道))<br>(伊藤,川道))<br>(伊藤,川道))<br>(伊藤,川道))<br>(伊藤,川道))<br>(伊藤,川道))<br>(伊藤,川道))<br>(伊藤,川道))<br>(伊藤,川道))<br>(伊藤,)))<br>(伊藤,))<br>(伊藤,))<br>(伊藤,))<br>(伊藤,))<br>(伊藤,))<br>(伊藤,))<br>(伊藤,))<br>(伊藤,))<br>(伊藤,))<br>(伊藤,))<br>(伊藤,))<br>(伊藤,))<br>(伊藤,))<br>(伊藤,))<br>(伊藤,))<br>(伊藤,))<br>(伊藤,))<br>(伊藤,))<br>(伊藤,))<br>(伊藤,))<br>(伊藤,))<br>(伊藤,))<br>(伊藤,))<br>(伊))<br>(伊))<br>(伊))<br>(伊))<br>(伊))<br>(伊))<br>(伊))<br>(                                                                                                    | 16年<br>今美原田<br>音楽<br>製理科<br>運転<br>調測<br>連載<br>調測<br>調測<br>調整<br>単一<br>「行事<br>単新課<br>1970<br>1970<br>1 | (本)<br>(市)<br>(市)<br>(市)<br>(市)<br>(市)<br>(市)<br>(市)<br>(市)<br>(市)<br>(市                                                                                                    | 理科<br>河原田<br>村会<br>今井<br>う年保体2(<br>(湯川、斎町<br>う年保体2(<br>(湯川、斎町<br>支<br>市<br>を清<br>、<br>道徳<br>(湯川、斎町<br>英<br>市<br>を<br>市<br>う<br>た<br>(湯川、斎町<br>(<br>湯」<br>(湯川、斎町<br>(<br>)<br>1 年保体2(<br>(湯川、斎町<br>)<br>1 年保体2(<br>(<br>3)<br>(<br>)<br>(<br>)<br>1 年<br>(<br>本)<br>(<br>)<br>(<br>)<br>1 年<br>(<br>本)<br>(<br>)<br>(<br>)<br>(<br>)<br>1<br>年<br>(<br>本)<br>(<br>)<br>(<br>)<br>(<br>)<br>(<br>)<br>(<br>)<br>(<br>)<br>(<br>)<br>(<br>)<br>(                                                                                                    | 英格卡米<br>東市<br>東市<br>東市<br>東市<br>東市<br>日<br>日<br>日<br>日<br>日<br>日<br>日<br>日<br>日<br>日<br>日<br>日<br>日                                                                                                    | 実街<br>安街<br>風話<br>伊藤<br>あ井<br>者道<br>川崎<br>松子<br>は<br>は<br>は<br>は<br>「<br>( 2 年 約 合(<br>6 四寺)<br>( - 学 初)時間割<br>6 四寺)                                                                                                    |
| 1-2<br>1-3<br>1-4<br>1-5<br>2-1<br>2013/4,<br>のK<br>メモー<br>1-1<br>1-2<br>1-3<br>1-4<br>1-5           | (伊藤,川峰<br>1年二月11<br>(伊藤,川峰<br>(伊藤,川峰<br>1年二月11<br>(伊藤,川峰<br>1年二月11<br>(伊藤,川峰<br>1年二月11<br>(伊藤,川峰<br>1年二月11<br>(伊藤,川峰<br>1年二月11<br>(伊藤,川峰<br>1年二月11<br>(伊藤,川峰<br>1年)(日<br>(伊藤,川峰<br>(伊藤,川峰))<br>(伊藤,川峰<br>(伊藤,川峰))<br>(伊藤,川峰)<br>(伊藤,川峰)<br>(伊藤,))<br>(伊藤,))<br>(伊藤,))<br>(伊藤,))<br>(伊藤,))<br>(伊藤,))<br>(伊藤,))<br>(伊藤,))<br>(伊藤,))<br>(伊藤,))<br>(伊藤,))<br>(伊藤,))<br>(伊藤,))<br>(伊藤,))<br>(伊藤,))<br>(伊藤,))<br>(伊藤,))<br>(伊藤,))<br>(伊藤,))<br>(伊藤,))<br>(伊藤,))<br>(伊藤,))<br>(<br>(<br>(<br>(<br>(<br>(<br>(<br>(<br>(<br>(<br>(<br>(<br>(<br>(<br>(<br>(<br>(<br>(                                                                                                    | 10年<br>今美帝<br>安省泉道<br>世邦<br>東田<br>市都学<br>第<br>第<br>第<br>第<br>第<br>第<br>第<br>第<br>第<br>第<br>第<br>二<br>二<br>本<br>5<br>二<br>二<br>本<br>5<br>二<br>二<br>本<br>5<br>二<br>二<br>本<br>5<br>二<br>二<br>本<br>5<br>二<br>二<br>本<br>5<br>二<br>二<br>本<br>5<br>二<br>二<br>本<br>5<br>二<br>本<br>5<br>二<br>本<br>二<br>本<br>5<br>二<br>本<br>二<br>本<br>二<br>本<br>二<br>本<br>二<br>本<br>二<br>本<br>二<br>本<br>二<br>本<br>二<br>本<br>二<br>本<br>二<br>本<br>二<br>本<br>二<br>二<br>本<br>二<br>二<br>本<br>二<br>二<br>本<br>二<br>本<br>二<br>本<br>二<br>二<br>本<br>二<br>二<br>本<br>二<br>二<br>本<br>二<br>二<br>本<br>二<br>本<br>二<br>二<br>本<br>二<br>本<br>二<br>二<br>本<br>二<br>二<br>本<br>二<br>二<br>二<br>二<br>本<br>二<br>二<br>二<br>二<br>二<br>二<br>二<br>二<br>二<br>二<br>二<br>二<br>二                                                                                                    | (東湖)<br>英語井<br>社会<br>建<br>(市)<br>(市)<br>(市)<br>(市)<br>(市)<br>(市)<br>(市)<br>(市)<br>(市)<br>(市)                                                                                                    | 理料<br>河原田<br>村会<br>今井<br>1年保休2(<br>(湯川、斎町<br>1年保休2(<br>(湯川、斎町<br>三<br>二<br>二<br>二<br>二<br>二<br>二<br>二<br>二<br>二<br>二<br>二<br>二<br>二<br>二<br>二<br>二<br>二<br>二                                                                                                    | 英格非<br>常非<br>推科<br>一個<br>一個<br>一個<br>一個<br>一個<br>一個<br>一個<br>一個<br>一個<br>一個                                                                                                    | 実街<br>「伊藤<br>英語<br>「伊藤<br>英語<br>若井<br>書道<br>川崎<br>数注村<br>(2 2 年 2 4 5 0<br>●<br>●<br>●<br>●<br>●<br>●<br>●<br>●<br>●<br>●<br>●<br>●<br>●                                                                                                    |
| 1-2<br>1-3<br>1-4<br>1-6<br>2-1<br>2013/4,<br>ОК<br>УТ<br>1-1<br>1-2<br>1-3<br>1-4<br>1-5<br>2-1     | (伊藤,川峰<br>1年に円代<br>(伊藤,川峰<br>1年に円代<br>1年に円代<br>1年に円代<br>1年に円代<br>1年に円代<br>1年に円代<br>1年に円代<br>1年に円代<br>1年に円代<br>1年に円代<br>1年に円代<br>1年に円代<br>1年の月)の<br>1<br>キャンセム                                                                                                    | 10今年<br>4<br>5<br>美田田<br>10<br>10<br>10<br>10<br>10<br>10<br>10<br>10<br>10<br>10                                                                                                    | (回) (回) (回) (回) (回) (回) (回) (回) (回) (回)                                                                                                    | 理科<br>河原田<br>村会<br>今井<br>1年保休2<br>(湯川、電川<br>英語<br>東語<br>道<br>遭<br>取込み全新<br>修<br>第<br>(<br>4時限                                                                                                    | 英語非常。<br>英語<br>第二章<br>第二章<br>第二章<br>第二章<br>第二章<br>第二章<br>第二章<br>第二章                                                                                                    | 実街<br>実街<br>(日本)<br>支援<br>支援<br>支援<br>支援<br>支援<br>支援<br>支援<br>支援<br>支援<br>支援<br>支援<br>支援<br>支援                                                                                                    |

2-2

# 2年間実績

行事の設定も同じです。範囲を選択しないで行事の設定を 2013/4/4 (\*)の授業を記録 行うと、行事の設定されている時限全体に行事が設定されま す。範囲を選択して行事を設定すると、選択した範囲にだけ 行事が設定されます。行事を実績入力するには、あらかじめ カレンダ設定で行事を設定しておく必要があります。

\*学年毎に違う時間に行われる行事の場合、カレンダー設 定では、全ての行事を設定しておき、この授業の記録画面で 行事を行うクラスや時間をそれぞれ範囲指定し、「行事の設 定しをクリックすると設定できます。

#### 実績入力した授業の削除

授業を一日分すべて削除する場合は、取込み全削除のボタ ンをクリックします。これで行事を含めて、一日の全ての授 業が削除できます。

特定の範囲の授業を削除する場合は、授業の内、削除する 部分をドラッグして、範囲を選択(青の反転)します。キーボー ドの、DEL(デリート)キー(削除)を押します。選択し た範囲の授業が削除されます。行事も同様に削除することが できます。

#### 振り替え授業の反映

本体プログラムで振替を行った場合は、振替により変更の あった全ての日に読み込めば良いのですが、本体プログラム で修正を行わず、実績にだけ反映したい場合の対応を説明し ます。ある日が火曜日の振替え授業になり、火曜日の授業を 行う場合の例で解説します。

グリッドの時限を表示しているセルをクリックします。下の例では「1時限」のセルをクリックし ています。

クリックすると、コンボボックスが現れ、指定した時間割の時限が選択できるようになります。 取り込む火曜日1時限を選択します。

続いて、2~6時限も火曜日の2~6時限に変更します。

時間割の取り込みを行うと、火曜日の授業を取り込んで実績が入力できます。

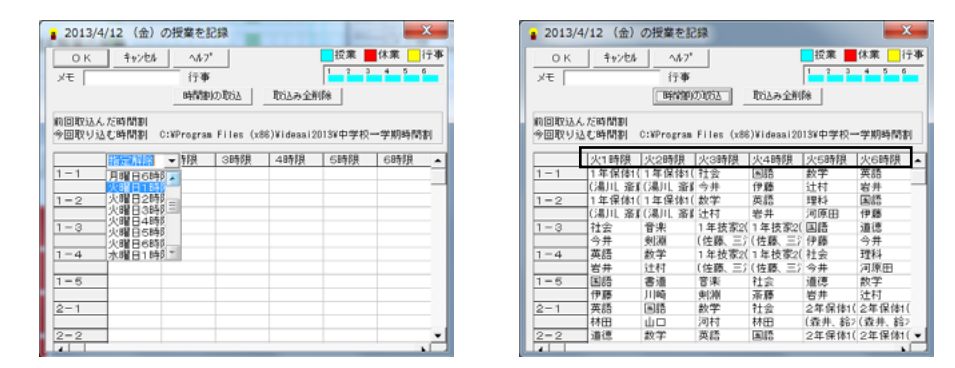

| 10000100 | 1時限     | 2時限    | 3時限    | 4時限    | 5時限   | 6時限      |
|----------|---------|--------|--------|--------|-------|----------|
| 1-1      | 1年保体1(  | 音楽     | 理科     | 道德     | 入学式   | 入学式      |
|          | (湯川、斎町  | 剣湖     | 河原田    | 伊藤     |       |          |
| 1-2      | 1年保体1(  | 数学     | 音楽     | 英語     | 入学式   | 入学式      |
|          | (湯川、斎町  | 辻村     | 剣御     | 岩井     |       |          |
| 1-3      | 書道      | 英語     | 数学     | 社会     | 入学式   | 入学式      |
|          | 川崎      | 岩井     | 辻村     | 今井     |       |          |
| 1-4      | 数学      | 社会     | 国語     | 理科     | 入学式   | 入学式      |
|          | 辻村      | 今井     | 伊藤     | 河原田    |       |          |
| 1-6      | 音楽      | 理料     | 1年保体3( | 1年保体3( | 入学式   | 入学式      |
|          | 判測      | 河原田    | (湯川、斎) | (湯川、斎和 |       |          |
| 2-1      | 社会      | 2年保体1( | 国語     | 英語     | 入学式   | 入学式      |
|          | 林田      | (紫井、約7 | шu     | 林田     |       |          |
| 2013/4   | 4/8(月)の | の授業を記録 | *      |        |       | <b>x</b> |
| 0 K      | キャンセル   | ∧#7°   |        |        | 投業    | 休業 门     |
|          |         |        |        |        | 1 2 3 | 4 5 6    |

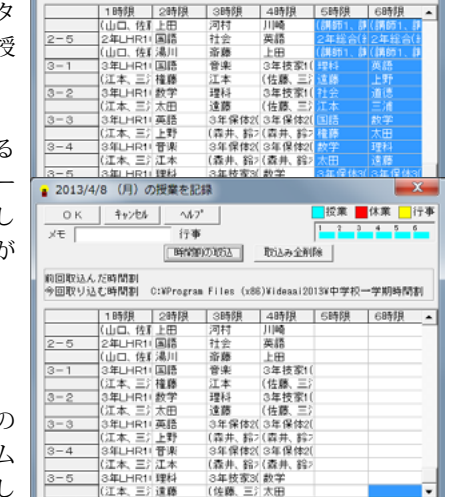

\*1時限単位で取り込む曜日と時限を指定できますので、1~3時限は月曜の授業で、4~6時限 は火曜の授業といった取込みもできます。

2013/4/12 (金)の授業を記録 授業の一部を変更した場合の実績は次のように行います。 時間割を取り込んだあと、変更のあった授業を1時限ずつ科 目と、先生を個別に変更できます。

変更する授業の先生又は科目のセルをダブルクリッ す。

ダブルクリックすると、コンボボックスが現れます コンボボックスで変更する先生や科目を選択します。

1時限単位で変更できますので、実際の授業の実績 に入力することができます。

|            |     | 火1時限     | 火2時限   | 火3時限      | 火4時限   | 火5時限        | 火6時限    |
|------------|-----|----------|--------|-----------|--------|-------------|---------|
|            | 1-1 | 1年保体1(   | 1年保体1( | 社会        | (*)    | 数学          | 英語      |
|            |     | (湯川, 斎町  | (湯川、斎和 | 今井        | 伊藤     | 辻村          | 岩井 -    |
| <b>カ</b> で | 1-2 | 1年保体1(   | 1年保体1( | <b>数学</b> | 英語     | 理科          | 38A     |
|            |     | 「「湯」」、斎頂 | (湯川、斎町 | 辻村        | 岩井     | 河原田         | 伊藤      |
|            | 1-3 | 社会       | 音楽     | 1年技家2(    | 1年技家:  | <b>医</b> 试合 | - iš    |
|            |     | 今井       | 剣湖     | (佐藤、三)    | (佐藤、三  | <b>B</b> I6 | ,井      |
|            | 1-4 | 英語       | 数学     | 1年技家2(    | 1年技家:  | 書道          | - 14    |
| 工体         |     | 岩井       | 辻村     | (佐藤、三)    | (佐藤、三) | 社会          | 三原田     |
| 山唯         | 1-6 | 医語       | 書道     | 管楽        | 社会     | <b>斡答</b>   | Ŧ       |
|            |     | 伊藤       | 川崎     | 剣潮        | 茶藤     | 理論          | 町       |
|            | 2-1 | 英語       | 副語     | <b>数学</b> | 社会     | 美術          | F保体1(   |
|            |     | 林田       | 山口     | 河村        | 林田     | 保健体育        | 〒1井、鉛2  |
| カイ         | 2=2 | 道德       | 数学     | 英語        | 画語     | 2年保体1(      | 2年保体1(、 |

\$42/04 NA7

行事

時間期の取込 取込み全利除

コンボボックスで選べるのは、先生は時間割に登録 いる先生、科目は時間割に登録されている科目と行事です。

#### <帯時間割の指定>

帯時間割もスライドさせながら、授業の実績を正確に記録することが できます。新規に年間実績を作成する際に、帯時間割で運用するオプショ ンを指定します。

| ● 年間実績の設定   |         | _ <b>D</b> _ X |
|-------------|---------|----------------|
| 年度(西暦4桁) 20 | 13 (190 | 1∼2099)        |
| 時間割ファイル中    | 学校一学期時間 | 割.ide          |
| ▼ 帯(スライド)財  | 間割で運用する |                |
| ОК          | キャンセル   | 参照             |

- X 授業 📕休業 🦳 行事

新規作成で、年度と時間割ファイルを指定したあと、「帯(スライド)時間割で運用する」にチェッ クを付けます。帯スライドツールを使用している場合は、スライドした時間割を取り込むので、これ は必要ありません。

\*帯時間割で運用するオプションが有効な場合は、現在の設定状況のウインドウにも、帯運用と表 示されます。

授業実績の入力も、表示や操作が変更され、帯の運用に適 した形になります。

#### (<< ボタン、>> ボタン)

この二つのボタンは、取り込む時限をスライドさせます。 一度クリックするたびに1時限分スライドします。

| ОК     | 44204   | \^#7*      | 1          | [          | 授業 📕    | 休業 📃    |
|--------|---------|------------|------------|------------|---------|---------|
| XE     |         | 行事         | _          |            | 1 2 0   | 4 5     |
|        | >>      | 時間割以       | £8i∆       | 取込み全利      | *       |         |
| 的回取这人  | 、だ時間割   |            |            |            |         |         |
| *9回収り1 | 신신타데의 ( | 2:WProgram | Files (x86 | )¥ideaai20 | 136中学校- | 学期時間    |
| 1-1    | 帯1番     | 蒂2番        | 帯3番        | 帯4番        | 帯5番     | - 帯 6 番 |
| 1-0    |         |            |            |            |         |         |
| 1-2    |         |            |            |            |         |         |
| 1-3    |         |            |            |            |         |         |
| 1-4    |         |            |            |            |         |         |
| 1-5    |         |            |            |            |         |         |
| 2-1    |         |            |            |            |         |         |
| 0-0    |         |            |            |            |         |         |
| 2=2    |         |            |            |            |         |         |

#### (グリッドに帯の番号)

グリッドには帯の番号が表示されます。前回取り込んだ番 号の続きの番号から授業を配置します。

#### 時間割変更 (2)

授業実績を取り込む対象の時間割ファイルは、新規作成の時に指定します。その後、時間割ファイ ルを変更した場合(データ名・フォルダ名の変更)にはメニューバー「授業実績」- 「時間割変更」 をクリックして、新しい時間割ファイルを指定します。時間割ファイルを変更すると、以降は新しく 指定した時間割ファイルから授業が取り込まれます。

時間割変更を行うと、次のように時間割ファ イル指定するウインドウが開きます。

新しく指定する時間割ファイルをクリック して選択し、開くボタンをクリックします。 指定された時間割ファイルが読み込まれ、 時間割変更が行われます。

|                 | , , , , , , , , , , , , , , , , , , , , |                  |               |       |
|-----------------|-----------------------------------------|------------------|---------------|-------|
| 整理・ 新しいフォル      | 9-                                      |                  | 211           | • 🗆 😡 |
| ■ デスクトップ *      | 名前                                      | 更新日時             | 種類            | サイズ   |
| 🐒 最近表示した場所      | 高等学校.ide                                | 2005/01/30 14:41 | IDE ファイル      | 405 K |
|                 | 高等学校0.ide                               | 2012/12/12 20:58 | IDE ファイル      | 431 K |
| 📜 ライブラリ 👘       | ] 試験時間割.ide                             | 2006/02/01 15:25 | IDE ファイル      | 47 K  |
| 👌 ドキュメント        | 自動パックアップ.ide                            | 2012/12/04 11:44 | IDE ファイル      | 766 K |
| とクチャ            | 小学校.ide                                 | 2006/01/30 11:34 | IDE ファイル      | 168 K |
| Eデオ             | 小学校TT.ide                               | 2006/03/09 11:34 | IDE ファイル      | 182 K |
| ▲ ミュージック        | 市訪館割.ide                                | 2006/01/30 21:44 | IDE ファイル      | 197 K |
|                 | □ 中学校一学期時間劃.ide                         | 2006/01/30 16:37 | IDE ファイル      | 197 K |
|                 | )中学校三学期時間割.ide                          | 2006/01/30 12:21 | IDE ファイル      | 197 K |
|                 | 中学校二学期诗题割.ide                           | 2006/01/30 12:21 | IDE ファイル      | 197 K |
| C = 7/0 74 X: • | *                                       | #1               |               | ,     |
| 77              | イノレモ(N):                                | -                | 時間副データ (*.ide |       |

\*これ以前に取り込まれた授業の実績は、変更されません。

\*これ以降取り込む時間割データは、新しく指定した時間割になります。以前取り込んだ日に授業 データを取り込む場合も、今回新たに指定した時間割データから授業が取り込まれます。 \*時間割変更は、何度でも行えます。

◎新規作成の時に指定した日数(1週間分とか2週間分)と変更した時間割の日数がことなる場合、 ことなる日数の部分に授業データを取り込めない場合があります。時間割変更を行うときは、年間実 績を新規作成で作成したときと同じ日数の時間割をつかうようにしてください。

◎後期の始まりが月曜日からでない場合でも、問題なく時間割変更を行うことができます。 時間割変更を行い後期時間割に変更してからでも、元の時間割データが残っていれば、また時間割 変更を行って前期の授業実績を取り込むことができます。

◎試験時間割を読み込む場合などで、時間割データの曜日と取り込もうとしている曜日が一致しな い場合は、時間割データに取り込む曜日の授業が無いなどの理由で、授業を取り込まないことがあり ます。このような場合は、グリッドの上の時限欄をクリックしてください。表示されたコンボボック スから曜日・時限を試験時間割の曜日・時限と一致したものを指定してから取り込むと、試験の時間 割をうまく取り込むことができます。

## 12-4 授業実績の集計

授業実績の集計は入力された授業の実績と、指定された計算範囲の日付から授業時数を先生又はク ラスごとに集計します。

#### <計算期間の指定>

授業実績を集計する期間を指定します。指定できる期間は、年度内の4月1日から翌年3月31日 までの任意の期間です。指定されていない場合は、年度内の4月1日から翌年3月31日までとなり ます。計算開始と終了の年月日を指定して、「OK」ボタンをクリックして指定します。

#### <クラスの授業実績時数の集計表示>

授業実績は、クラス単位又は先生単位に集計できます。クラ ス単位の集計の例を説明します。

メニューバーの「実績集計」-「クラスの授業実績の集計」を クリックします。

#### (クラスの選択)

クラス選択コンボボックスのクラス名の中から、表示したい クラスをクリックして選択します。

| 1-1        | - ▶ 年間    | 1,178 時間 | 終了   |
|------------|-----------|----------|------|
| (遺択)科目名    | 先生名       | 授業時間数    | /354 |
| 画語         | 伊藤        | 123      | 3.5  |
| 書道         | 川崎        | 41       | 1.2  |
| 社会         | 今井        | 119      | 3.4  |
| 故学         | 辻村        | 122      | 3.5  |
| 理科         | 河原田       | 122      | 3.5  |
| 音楽         | 剣湖        | 81       | 2.3  |
| 美術         | 安田        | 37       | 1.1  |
| 英語         | 岩井        | 119      | 3.4  |
| 道德         | 伊藤        | 42       | 1.2  |
| 1年保体1(保体   | (湯川、斎藤)   | 124      | 3.5  |
| 1年技家1(技術   | (佐藤、三浦)   | 83       | 2.4  |
| 1年LHR1(LHR | (伊藤、川崎、今) | 38       | 1.1  |
| クラブ1(クラブ、ク | (伊藤、川崎、今) | 41       | 1.2  |
| 1年総合(総合、   | (講師1、講師2、 | 84       | 2.4  |
| オリエンテーリン   |           | 2        | 01   |

#### (授業実績時数合計)

クラス単位の授業時数の合計は、行事も含めた実績時数の合 計です。

#### (実績時数詳細)

されます。

クラス単位の授業実績時数の詳細内容は、グリッドの中に表示されます。「授業時間数」は、該当科目・ 先生毎の指定期間の授業時間数を表示します。「/35h」は、この授業時間数を35で割り、35時間を 1単位とした単位数の目安として表示します。行事などの時間数が最後に計算されます。

#### <クラスの授業実績一覧の集計表示>

授業実績は、全クラスの時数を科目 別単位に集計できます。クラスごとの 時間数の比較などが便利に行えます。 メニューバーの「実績集計」-「ク ラスの授業実績一覧」をクリックしま す。 クラスを縦軸に、科目を横軸に集計

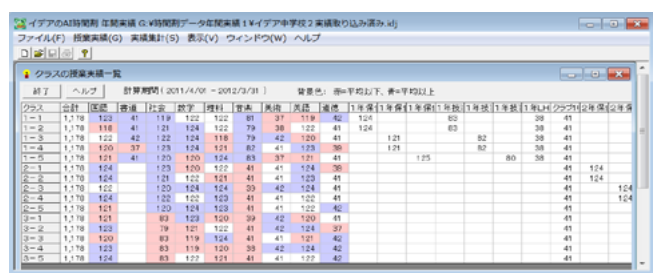

#### <先生の授業実績時数の集計表示>

授業実績は、先生単位又はクラス単位に集計できます。先生単位の集計の例を説明します。 メニューバーの「実績集計」-「先生の授業実績の集計」をクリックします。

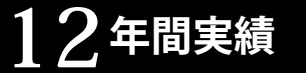

# 12-5 授業実績の印刷

・印刷対象の選択

クラスの授業実績ファイル出力

先生の授業実績印刷

#### (先生の選択)

先生選択コンボボックスの先生名の中から、表示したい先生を クリックして選択します。

#### (授業実績時数合計)

先生単位の授業時数の合計は、行事も含めた実績時数の合計で す。

#### (実績時数詳細)

先生単位の授業実績時数の詳細内容は、グリッドの中に表示されます。「授業時間数」は、該当科目・クラス毎の指定期間の授

業時間数を表示します。「/35h」は、この授業時間数を35で割り、35時間を1単位とした単位数の 目安として表示します。行事などの時間数が最後に計算されます。

先生単位の年間時数計算

< (P.6

国語

道德 1 1年1日P1(1日P1

年LHR1(LHR 1 年LHR1(LHR 1

年LHR1(LHR 1 年LHR1(LHR 1 ラブ1(クラブ、ク1

計算期間(2011/4/01-2012/3/31)

■ ▼ ▶ 年間 809 時間 終了 ヘルブ

123

122 120 121

(選択)科目名 クラス名 授業時数計 /35h

<先生の授業実績一覧の集計表示>

授業実績は、先生の時数をクラス単位に集計できま す。クラスごとの時数の比較に便利です。 メニューバーの「実績集計」-「先生の授業実績一 覧」をクリックします。

先生を縦軸に、クラスを横軸に集計表示されます。 受け持ちの科目名などは表示されません。

指定期間内の授業可能時数一覧表を表示できます。

先に、メニューバー「実績集計」-「計算期間の指定」で知り たい授業可能時数の計算期間を指定してから、メニューバーの「実 績集計」-「期間内の授業可能時数集計」をクリックします。

指定期間内の授業可能時数の集計一覧表が表示されます。 縦軸が時限、横軸が曜日となっています。 一覧表内の上段に授業可能時数、下段に行事の時数が表示され ます。

この数字は、カレンダ設定に設定された内容から計算されます。 カレンダ設定と変更は、メニューバー「授業実績」-「カレン ダ設定」で行います。

| 期間内の授業可能時数                                                |    |    |         |         |    |   |   |  |
|-----------------------------------------------------------|----|----|---------|---------|----|---|---|--|
| カレンダ設定より、上段が授業可能時数、下段が行事時数     計算期間(2013/4/1 - 2013/7/31) |    |    |         |         |    |   |   |  |
| 合計時間数 授業可能 406時間 行事 6時間                                   |    |    |         |         |    |   |   |  |
|                                                           | 月  | 火  | 水       | 木       | 金  | ± | Β |  |
| 1                                                         | 12 | 15 | 15<br>1 | 15      | 15 |   |   |  |
| 2                                                         | 12 | 15 | 15<br>1 | 15      | 15 |   |   |  |
| 3                                                         | 12 | 15 | 15<br>1 | 15      | 15 |   |   |  |
| 4                                                         | 12 | 15 | 15<br>1 | 15      | 15 |   |   |  |
| 5                                                         | 11 | 14 | 14      | 13<br>1 | 14 |   |   |  |
| 6                                                         | 11 | 14 |         | 13<br>1 | 14 |   |   |  |
|                                                           |    |    |         |         |    |   |   |  |

| 1: | 2 — | 5 | 授業実績の印刷 |
|----|-----|---|---------|
|----|-----|---|---------|

年間実績は、カレンダや計算した授業時数を印刷すること ができます。メニューバーの「ファイル」-「印刷」をクリッ クして下さい。右の年間実績印刷・ファイル出力メニュー画 面を表示します。

#### <カレンダ印刷>

行事などを設定した、カレンダ情報を印刷します。

| カレンダ印刷     | 実績集計一覧表       |
|------------|---------------|
| クラスの授業実績   | 実績集計一覧のファイル出力 |
| クラスのファイル出力 | 印刷設定          |
| 先生の授業実績    | <b>∧ル7*</b>   |
| 先生のファイル出力  | 終了            |

# カレング印刷 印刷 日刷 などの ながらして で なが なが

集計する教室のチェックボッ 出力 全選択 全解除 キャンセル

#### <クラスの授業実績>

取り込んだ授業実績をクラス単位に集計して印刷しま す。

### <クラスのファイル出力>

取り込んだ授業実績をクラス単位に集計してテキスト形 式でファイルに出力します。

#### <先生の授業実績>

取り込んだ授業実績を先生単位に集計して印刷します。

#### <先生のファイル出力>

取り込んだ授業実績を先生単位に集計してテキスト形式で ファイルに出力します。

#### <実績集計一覧表>

取り込んだ授業実績をクラス別の一覧に集計して印刷しま す。

#### <実績集計一覧のファイル出力>

取り込んだ授業実績をクラス別の一覧に集計してテキスト形式でファイルに出力します。

| 授業失績一覧衣ノアイル出力     集計する教室のチェックボッ      中市     令濃     タ     マ     ・     ・     ・     ・     ・     ・     ・     ・     ・     ・     ・     ・     ・     ・     ・     ・     ・     ・     ・     ・     ・     ・     ・     ・     ・     ・     ・     ・     ・     ・     ・     ・     ・     ・     ・     ・     ・     ・     ・     ・     ・     ・     ・     ・     ・     ・     ・     ・     ・     ・     ・     ・     ・     ・     ・     ・     ・     ・     ・     ・     ・     ・     ・     ・     ・     ・     ・     ・     ・     ・     ・     ・     ・     ・     ・     ・     ・     ・     ・     ・     ・     ・     ・     ・     ・     ・     ・     ・     ・     ・     ・     ・     ・     ・     ・     ・     ・     ・     ・     ・     ・     ・     ・     ・     ・     ・     ・     ・     ・     ・     ・     ・     ・     ・     ・     ・     ・     ・     ・     ・     ・     ・     ・     ・     ・     ・     ・     ・     ・     ・     ・     ・     ・     ・     ・     ・     ・      ・     ・     ・      ・      ・      ・      ・      ・      ・      ・      ・      ・      ・      ・      ・      ・      ・      ・      ・      ・      ・      ・      ・      ・      ・      ・      ・      ・      ・      ・      ・      ・      ・      ・      ・      ・      ・      ・      ・      ・      ・      ・      ・      ・      ・      ・     ・     ・     ・     ・     ・     ・     ・     ・     ・     ・     ・     ・     ・     ・     ・     ・     ・     ・     ・     ・      ・      ・      ・      ・ | ◆報酬 まいかれ」 |
|----------------------------------------------------------------------------------------------------|-----------|
| クスをオンにしてください。                                                                                                    | ±14767    |
|                                                                                                    |           |
| V 1-4                                                                                                    |           |
|                                                                                                    |           |
| V 2-2<br>V 2-3                                                                                                    |           |
| 2-5                                                                                                    |           |
| V 3−1<br>V 3−2                                                                                                    |           |
| ¥ 3−3                                                                                                    |           |

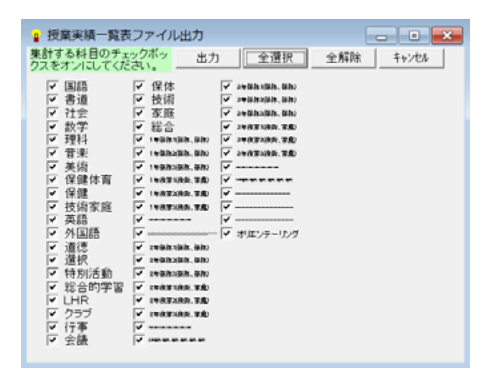

|     | 印刷する先生のチェックボックスをオンにしてください。 —                                                                                                    | 印刷 | 全選択 | 全解除 | 4+>>セル |
|-----|----------------------------------------------------------------------------------------------------|----|-----|-----|--------|
| S . | () 2月2日<br>() 2月2日<br>() 2<br>() 2<br>() 2 |    |     |     |        |
|     | マ 剣瀬<br>マ 安田<br>マ 森井                                                                                                    |    |     |     |        |

ノ年間実績

#### <印刷設定>

プリンタやフォントサイズなどの印刷条件を設定します。

| ■ 印刷設定             |        | • 🗙   |
|--------------------|--------|-------|
| 印刷の各種設定            |        |       |
| フォントの設定 現在のフォント設定値 | 余白の    | 設定    |
| フォント名              | 上余白 10 |       |
| MS Pゴシック           | 左余白 15 |       |
| フォントサイズ 10         |        |       |
| ブリンタの設定 ガリンタを      |        |       |
| LP-S300N           | EDBJ   | A&7*  |
| 用紙サイズ              |        |       |
| A4, 210 x 297 mm   | OK     | キャンセル |

<ヘルプ> ヘルプウインドウを開きます。

<終了> このウインドウを閉じます。

\*印刷の指定や印刷設定の方法は、イデアのAI時間割と同様です。先生の印刷で、印刷順番を指 定することはできません。

\*カラー印刷しておりませんので、カラープリンタを使用してもカラーで印刷はできません。

# 13 <sub>スクールパック</sub>

スクールパックは、イデアのAI時間割の標準版製品にライセンスを付加し、本体の機能アップとい くつかのツールを添付した製品です。この章では、このスクールパックの追加機能と添付されているツー ルの説明を行います。

スクールパックには、本体プログラムのスクールパック専用拡張機能、時間割データを結合・連結・ 分割・入替する結合入替ツール、時間割データを直接閲覧するビューワーの二つのツールが添付されて います。標準版製品では、この13章で説明されている機能はご利用いただけません。

- 13-1 スクールパック追加機能
- 13-2 分担入力データの統合(結合入替ツールでの結合)
- 13-3 週単位の連結(結合入替ツールでの連結)
- 13-4 週単位の分割(結合入替ツールでの分割)
- 13-5 曜日・時間を指定して全校入れ替え(結合入替ツールでの入替)
- 13-6 結合入替ツールのオプション
- 13-7 表示ツール

<スクールパック追加機能>(本体プログラムの追加機能)

#### □スクールパックオプション

空白の先生・教室も駒入れ対象 駒をシフトキー + ドラッグで1時間単位に分割 クラス単位に配置を固定するクラスマスク 教室一覧でドラッグドロップ時に空き教室明示 移動提案時に教室から押し出す駒の指定。複数の駒の中から押し出したい駒を指定できます。 □選択授業一覧機能 □別ウインドウの補助一覧表示 □AI一覧表示での駒書き換え

#### <結合入替ツール> (付属プログラム)

- ・分担して別々に入力された時間割データを、ひとつにまとめる結合処理
- ・1週間分の時間割を二つつなげて、2週間分の時間割にする連結処理
- ・2週間分の時間割を二つに分割して、1週間分の時間割にする分割処理

・完成している時間割の授業を、曜日や時限を指定して入れ替える一括入替処理

結合入替ツールで処理を行い保存したファイルを、本体のプログラムで利用してください。

<表示ツール> (付属プログラム)

時間割データを表示するだけのツールですが、ユーザー登録されている学校(事業所)内では数に制 限無くインストールできますので、時間割を利用する先生が、ローカル・エリア・ネットワーク(LAN) を介して最新の時間割データを閲覧するためのツールとして使用できます。

インターネットなど外部からの閲覧用には、イデアのAI時間割の本体プログラムからHTML出 力して、ホームページに公開するのが便利です。

メニューバー「設定と表示」-「オプション」 メニューバー「作成と手直し」-「AI 一覧表示」 付属プログラム「結合入替ツール」を起動 付属プログラム「表示ツール」を起動